/ Perfect Charging / Perfect Welding / Solar Energy

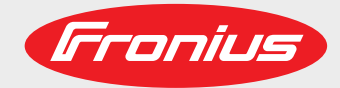

### **Profibus Bauteilnummer**

**Profibus component number** 

Profibus numéro de composant

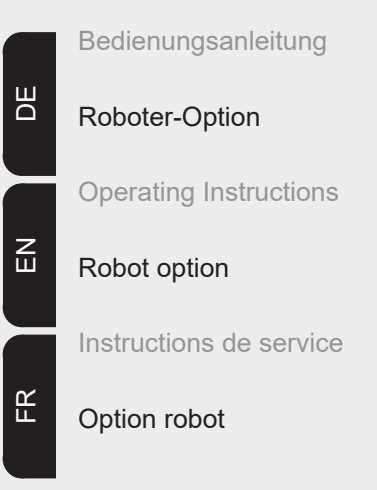

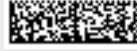

### Inhaltsverzeichnis

| Allgemeines                                                                           | 5  |
|---------------------------------------------------------------------------------------|----|
| Sicherheit                                                                            | 5  |
| Grundlagen                                                                            | 5  |
| Gerätekonzept                                                                         | 5  |
| Anschlüsse am Interface                                                               | 5  |
| Zusatzhinweise                                                                        | 5  |
| Anwendungsbeispiel                                                                    | 6  |
| Feldbus-Koppler anschließen und konfigurieren                                         | 7  |
| Sicherheit                                                                            | 7  |
| Feldbus-Koppler anschließen und konfigurieren                                         | 7  |
| Konfiguration Slaveadresse                                                            | 9  |
| Eigenschaften der Datenübertragung                                                    | 10 |
| RS 485 Übertragungstechnik                                                            | 10 |
| LWL Netze                                                                             | 10 |
| Fehlerdiagnose, Fehlerbehebung                                                        | 11 |
| Allgemeines                                                                           | 11 |
| Betriebszustand LEDs                                                                  | 11 |
| Feldbus-Status LEDs                                                                   | 13 |
| Profibus-Konfigurationsdaten-Fehler                                                   | 14 |
| Angezeigte Service-Codes                                                              | 16 |
| Signalbeschreibung Profibus                                                           | 17 |
| Allgemeines                                                                           | 17 |
| Daten im Prozessabbild MIG/MAG                                                        | 17 |
| Gerätestammdatei (GSD)                                                                | 18 |
| Allgemeines                                                                           | 18 |
| Einzutragende Daten                                                                   | 18 |
| Technische Daten                                                                      | 19 |
| Technische Daten Profibus-Koppler BK3120                                              | 19 |
| Circuit diagrams                                                                      | 55 |
| Circuit diagrams: E-Set Bauteilnummer / Installation Set Component Number (4,100,458) | 56 |

### Allgemeines

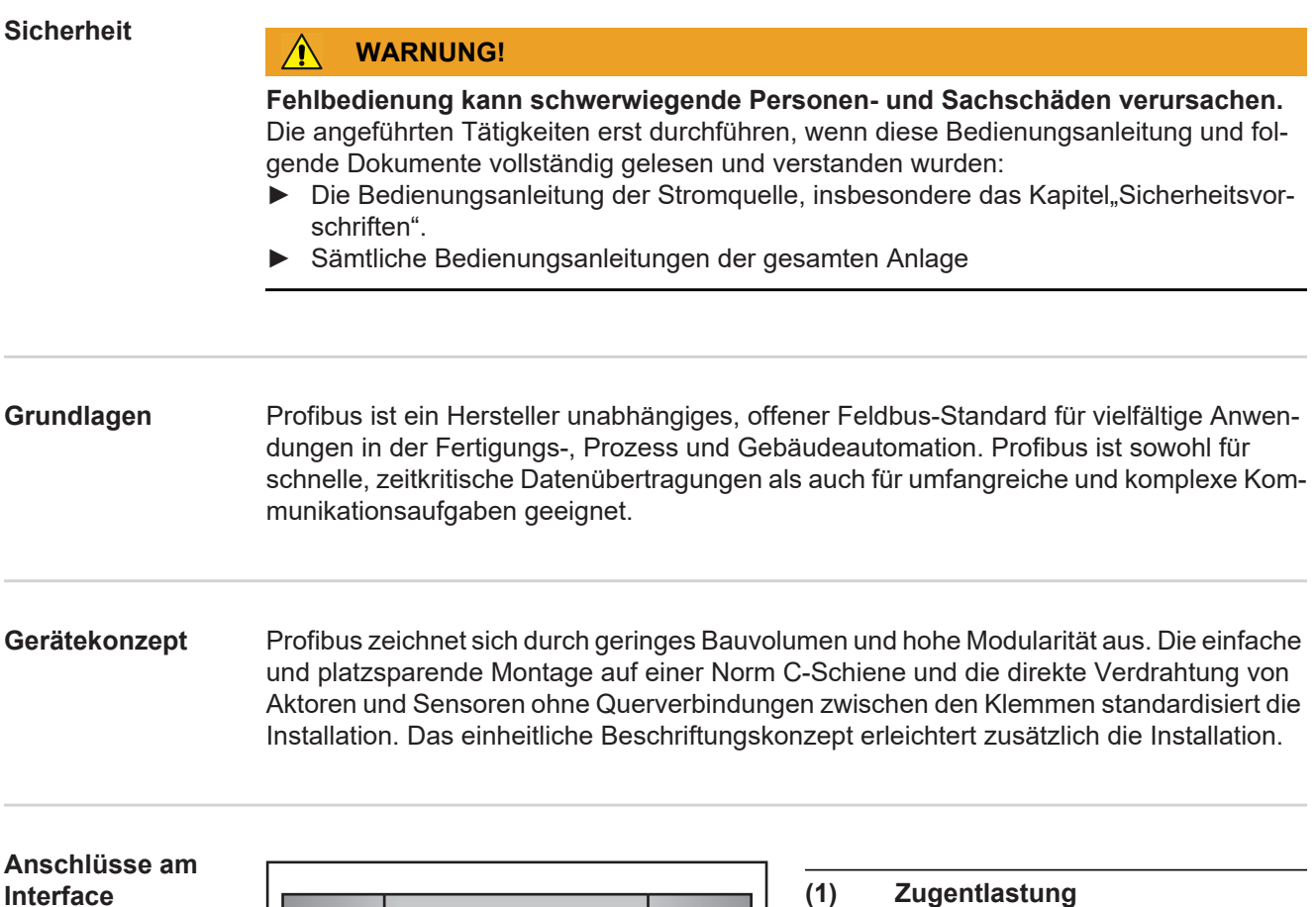

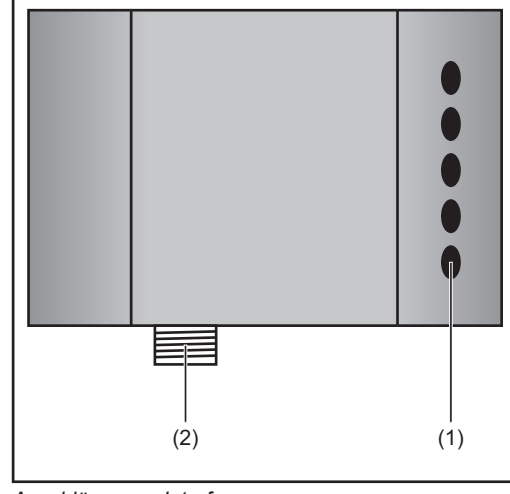

| Zugentlastung                     |
|-----------------------------------|
| zum Durchführen der Datenleitung  |
| Profibus und der Spannungsversor- |
| gung für den Feldbus-Kopplers     |
|                                   |

```
LocalNet Anschluss
zum Anschließen des Zwischen-
Schlauchpaketes
```

Anschlüsse am Interface

#### Zusatzhinweise

#### **HINWEIS!**

Solange das Roboterinterface am LocalNet angeschlossen ist, bleibt automatisch die Betriebsart "2-Takt Betrieb" angewählt (Anzeige: Betriebsart 2-Takt Betrieb).

(2)

Nähere Informationen zur Betriebsart "Sonder-2-Takt Betrieb für Roboterinterface" finden sich in den Kapiteln "MIG/MAG-Schweißen" und "Parameter Betriebsart" der Bedienungsanleitung Stromquelle.

#### Anwendungsbeispiel

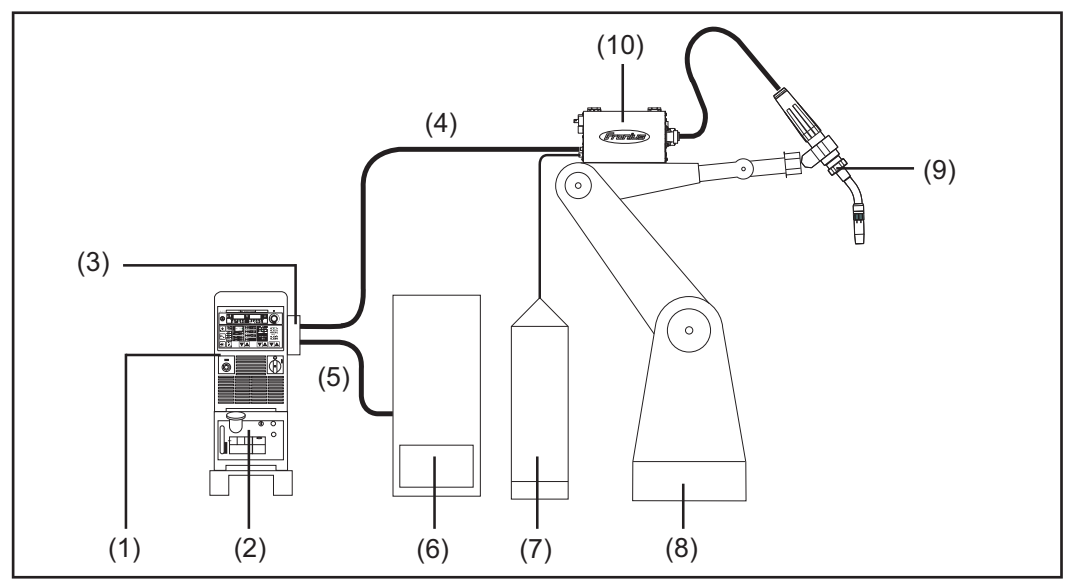

Anwendungsbeispiel Roboterinterface ROB 4000 / 5000

- (1) Stromquelle
- (2) Kühlgerät
- (3) AB EtherCAT
- (4) Verbindungs-Schlauchpaket
- (5) Datenkabel EtherCAT
- (6) Robotersteuerung
- (7) Schweißdraht-Fass
- (8) Roboter
- (9) Schweißbrenner
- (10) Drahtvorschub

### Feldbus-Koppler anschließen und konfigurieren

#### Sicherheit

#### WARNUNG!

Ein elektrischer Schlag kann tödlich sein.

- Vor Öffnen des Gerätes
- Netzschalter in Stellung O schalten
- Gerät vom Netz trennen
- ein verständliches Warnschild gegen Wiedereinschalten anbringen
- mit Hilfe eines geeigneten Messgerätes sicherstellen, dass elektrischgeladene Bauteile (z.B. Kondensatoren) entladen sind

#### WARNUNG!

#### Fehlerhaft durchgeführte Arbeiten können schwerwiegende Personen- und Sachschaden verursachen.

Nachfolgend beschriebene Tätigkeiten dürfen nur von geschultem Fachpersonal durchgeführt werden! Beachten sie das Kapitel "Sicherheitsvorschriften".

#### Feldbus-Koppler anschließen und konfigurieren

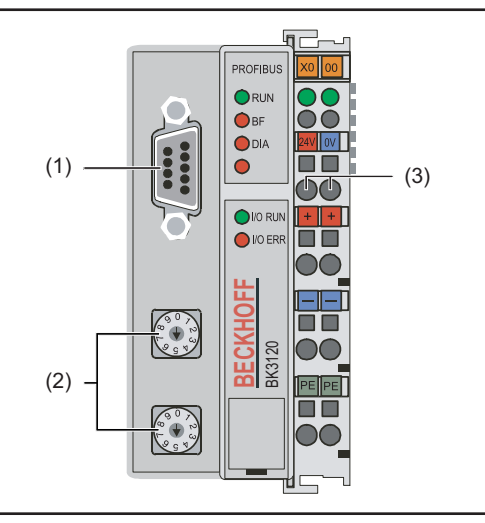

Elemente am Feldbus-Koppler

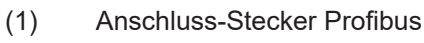

- (2) Adresswähler
- (3) Anschlüsse für externe Spannungsversorgung

#### WICHTIG!

**Externe Spannungsversorgung darf nicht von der Stromquelle erfolgen.** Für die externe Spannungsversorgung Roboter oder Steuerung verwenden.

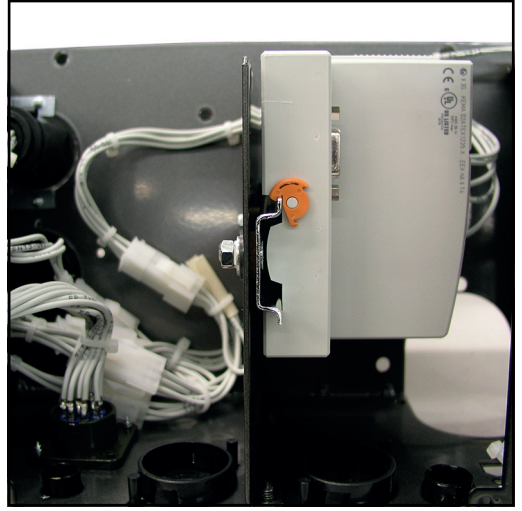

Feldbus-Koppler auf isolierter Hutschiene montiert

#### WICHTIG!

Bei Montage des Feldbus-Kopplers nur "isolierte" Hutschiene verwenden. Darauf achten, dass Hutschiene keinen elektrischen Kontakt zu der Erde des Schweißgerätes hat.

- 1. Zugentlastung abnehmen und Kabeldurchführen
- 2. Kabel mittels Kabelbindern an derZugentlastung montieren
- 3. Externe Spannungsversorgung von Roboter oder Steuerung am Feldbus-Koppler anschließen
- 4. Datenleitung Profibus am Anschluss-Stecker Profibus anschließen
- 5. Zugentlastung montieren

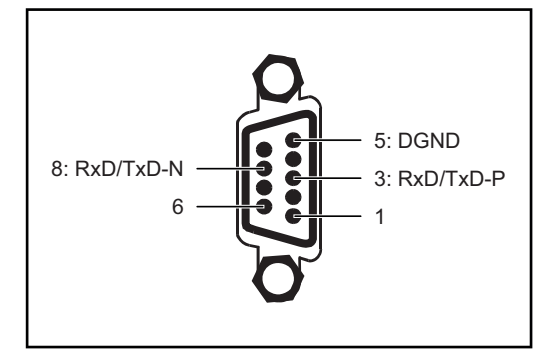

Anschlussbelegung Profibus

#### **HINWEIS!**

Mögliche Störung der Datenkommunikation durch fehlende Schirmverbindung.

Darauf achten, dass Schirm desKabels an beiden Enden im Stecker angeschlossen ist.

#### WICHTIG!

Vor Inbetriebnahme kontrollieren ob Schirm Roboterseitig mit Erde Roboter verbunden ist.

Bei Systemen mit mehr als zwei Stromquellen die Stromquellen parallel verdrahten.

#### HINWEIS!

Feldbus-Kabel an den Enden mit Widerständen versehen, um Reflexionen und damit Übertragungsprobleme zu vermeiden.

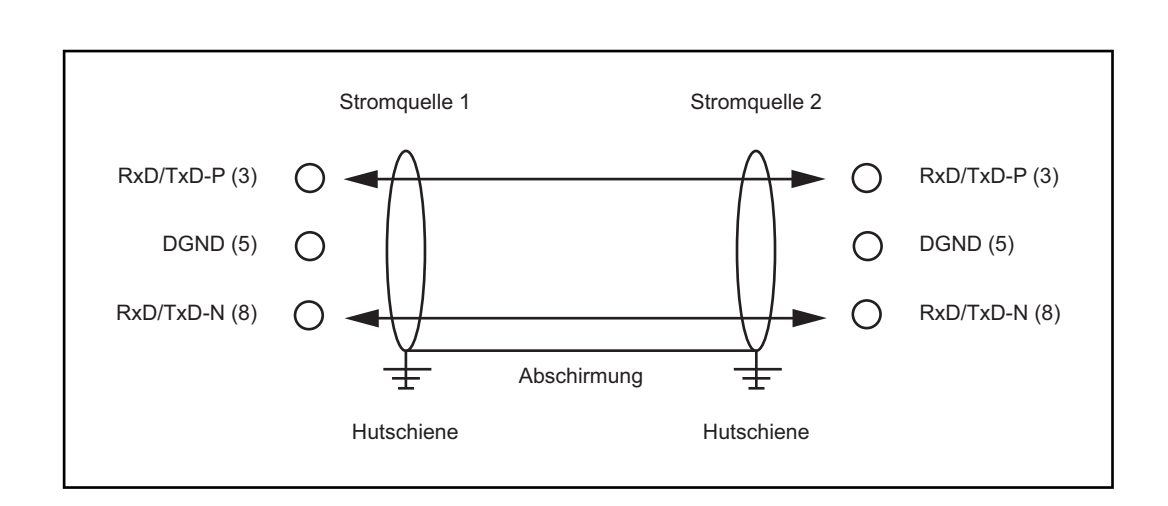

| h_Wahlschalter einstellen |  |  |
|---------------------------|--|--|

KonfigurationSlave-Adresse über die zwei Dreh-Wahlschalter einstellen.SlaveadresseDefault-Einstellung = 11Es sind alle Adressen erlaubt, jede Adresse darf im Netzwerk nur einmal vorkommen.

- 1. Profibus ausschalten.
- 2. Mittels Schraubendreher Schalter auf gewünschte Position bringen.
  - Oberer Schalter ist Einer-Multiplikator
  - Unterer Schalter ist Zehner-Multiplikator

#### WICHTIG!

#### Darauf achten, dass Schalter richtig einrasten

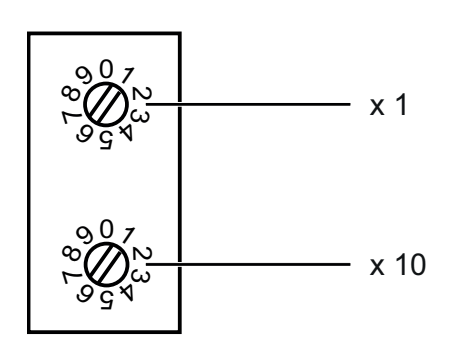

#### Beispiel

Adresse 34 einstellen:

- Oberer Drehwahlschalter S521: 4
- Unterer Drehwahlschalter S520: 3

### Eigenschaften der Datenübertragung

| RS 485 Übertra- | Netzwerk Topologie                                                                                                    |                                   |                                                                    |  |  |
|-----------------|----------------------------------------------------------------------------------------------------|-----------------------------------|--------------------------------------------------------------------|--|--|
| gungstechnik    | Linearer Bus, aktiver Busabschluss an beiden Enden, Stichleitungen sind möglich                                                                                                    |                                   |                                                                    |  |  |
|                 | <b>Medium</b><br>Abgeschirmtes verdrillt                                                                                                    | es Kabel, Schirmu                 | ng muss ausgeführt werden                                          |  |  |
|                 | Anzahl von Stationen<br>32 Stationen in jedem                                                                                                    | ı<br>Segment ohne Rep             | peater. Mit Repeatern erweiterbar bis 127                          |  |  |
|                 | Max. Bus Länge ohne<br>100m bei 12 MBit/sKal                                                                                                    | e Repeater<br>bel A: 200 m bei 15 | 00 KBit/s, bis zu 1,2 km bei 93,75 KBit/s                          |  |  |
|                 | <ul> <li>Max. Bus Länge mit Repeater         Durch Leitungsverstärker (Repeater) kann die max. Buslänge bis in den 10 km-Bereich vergrößert werden. Die Anzahl der möglichen Repeater ist mindestens 3 und kann je nach Hersteller bis zu 10 betragen     </li> <li>Übertragungsgeschwindigkeit         9,6; 19,2: 93,75; 187,5; 500; 1500 KBit/s, bis 12 MBit/s wird automatisch eingestellt     </li> <li>Steckverbinder         9-Pin D-Sub Steckverbinder     </li> </ul> |                                   |                                                                    |  |  |
|                 |                                                                                                    |                                   |                                                                    |  |  |
|                 |                                                                                                    |                                   |                                                                    |  |  |
|                 | <b>Prozessdaten-Breite</b><br>Profibus (4,100,231,4,<br>Twin Profibus (4,100,4                                                                                                    | 100,233)<br>03)                   | 112 Bit (Standardkonfiguration)<br>176 Bit (Standardkonfiguration) |  |  |
|                 | <b>Prozessdaten-Forma</b><br>Motorola                                                                                                    | t                                 |                                                                    |  |  |
|                 |                                                                                                    |                                   |                                                                    |  |  |
| LWL Netze       | Netzwerk Topologie<br>Subring                                                                                                    |                                   |                                                                    |  |  |
|                 | <b>Medium</b><br>APF (Kunststoff) - Fase                                                                                                    | er (Z1101)                        |                                                                    |  |  |
|                 | min max Länge zwiso                                                                                                    | hen zwei Station                  | en                                                                 |  |  |
|                 | Koordinator - Station:                                                                                                    | Lmin = 1m                         | Lmax = 34m                                                         |  |  |
|                 | Station - Station:                                                                                                    | Lmin = 1m                         | Lmax = 25m                                                         |  |  |
|                 | Station - Koordinator:                                                                                                    | Lmin = 0m                         | Lmax = 46m                                                         |  |  |

187,5 kBaud: 12

S1 = 0, S2 = 0

187,5

|     |        | •      |        |
|-----|--------|--------|--------|
| Pre | ozessd | aten-E | Breite |

Anzahl von Stationen

Übertragungsgeschwindigkeit

93,75 kBaud: 13

Schalterstellung S1 = 0, S2 = 0

Bus-Anschluß 2 x HP Simplex

93,75

Profibus LWL (4,100,232)

112 Bit

500 kBaud: 12

S1 = 0, S2 = 0

500

1500 kBaud: 10

1500 KBit/s

S1 = 0, S2 = 0

### Fehlerdiagnose, Fehlerbehebung

#### Allgemeines

#### **VORSICHT!**

Gefahr von Sachschaden beim Trennen oder Herstellen der Busklemmen-Verbindungen unter Spannung.

Vor dem Trennen oder Herstellen der Busklemmen-Verbindungen, Netzverbindung trennen.

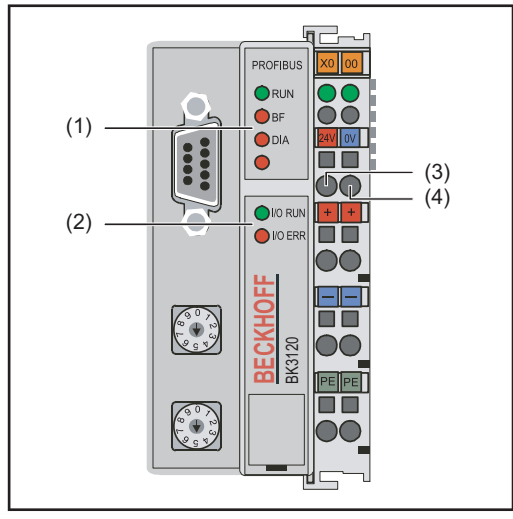

- (1) LEDs Betriebszustand
- (2) LEDs Feldbusstatus
- (3) linke LED ... zeigt die Versorgung des Feldbus-Kopplers an
- (4) rechte LED... zeigt die Versorgung der Powerkontakte an

Tritt ein Fehler auf, signalisieren die Feldbus-Status LEDs bzw. die Betriebszustand LEDs die Art des Fehlers und die Fehlerstelle.

Blinkcode

#### WICHTIG!

### Nach der Fehlerbeseitigung beendet der Feldbus-Koppler in manchen Fällen die Blinksequenz nicht.

Durch Aus- und Einschalten der Versorgungsspannung oder durch einen Software Reset den Feldbus-Koppler neu starten.

### Betriebszustand LEDs

Die Betriebszustand LEDs zeigen die lokale Kommunikation zwischen Feldbus-Koppler und Feldbus-Klemmen. Die grüne LED leuchtet bei fehlerfreiem Betrieb. Die rote LED blinkt mit zwei unterschiedlichen Frequenzen, wenn ein Klemmbus-Fehler auftritt.

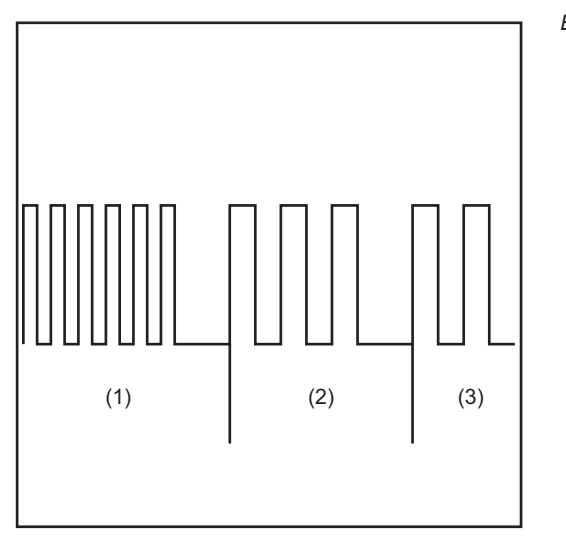

Blinkcode

- (5) Schnelles Blinken: Start des Fehlercodes
- (6) Erste langsame Impulse: Fehlerart
- (7) Zweite langsame Impulse: Fehlerstelle

#### WICHTIG!

Die Anzahl der Impulse zeigt die Position der letzten Feldbus-Klemme vor dem Auftreten des Fehlers an.

Passive Feldbus-Klemmen (z.B. Einspeiseklemmen) werden nicht mitgezählt.

| Fehlercode                          | Fehler-<br>Argument | Ursache                                                                | Behebung                                                                                                    |
|-------------------------------------|---------------------|------------------------------------------------------------------------|----------------------------------------------------------------------------------------------------|
| ständiges,<br>konstantes<br>Blinken | 0 Impulse           | Probleme mit elektromagne-<br>tischer Verträglichkeit (EMV)            | Spannungsversorgung auf<br>Unter- oder Überspannungs-<br>Spitzen kontrollieren                                                                                                    |
|                                     |                     |                                                                        | EMV-Maßnahmen ergreifen                                                                                                    |
|                                     |                     |                                                                        | Liegt ein K-Bus Fehler vor,<br>kann durch erneutes Starten<br>(Aus- und wieder Einschal-<br>ten) des Feldbus-Kopplers<br>der Fehler lokalisiert werden                                                    |
| 1 Impuls                            | 0 Impulse           | EEPROM-Prüfsummenfehler                                                | Hersteller-Einstellung mit der KS2000 setzen                                                                                                    |
|                                     | 1 Impuls            | Überlauf Inline-Code-Buffer.<br>Zu viele Einträge in der Ta-<br>belle  | Weniger Klemmen stecken                                                                                                    |
|                                     | 2 Impulse           | Unbekannter Datentyp                                                   | Software-Update des Feld-<br>bus-Kopplers durchführen                                                                                                    |
| 2 Impulse                           | 0 Impulse           | programmierte Konfiguration<br>falscher Tabelleneintrag/<br>Buskoppler | Programmierte Konfigurati-<br>on auf Richtigkeit überprüfen                                                                                                    |
|                                     | n Impulse<br>(n>0)  | Tabellenvergleich (Klem-<br>men) falsch                                | Falscher Tabelleneintrag/<br>Buskoppler                                                                                                    |
| 3 Impulse                           | 0 Impulse           | Klemmenbus Kommando-<br>fehler                                         | Keine Klemme gesteckt,<br>Klemme anhängen                                                                                                    |
|                                     |                     |                                                                        | Eine Klemme ist defekt An-<br>geschlossene Klemmen hal-<br>bieren und prüfen, ob der<br>Fehler bei den übrigen Klem-<br>men noch auftritt. Dies wei-<br>terführen, bis die defekte<br>Klemme gefunden ist |
| 4 Impulse                           | 0 Impulse           | Klemmenbus Datenfehler                                                 | Prüfen, ob die n+1 Klemme<br>richtig gesteckt ist, gegebe-<br>nenfalls tauschen                                                                                                    |
|                                     | n Impulse           | Bruchstelle hinter Klemmen<br>(0:Koppler)                              | Kontrollieren, ob die End-<br>klemme KL9010 gesteckt ist                                                                                                    |
| 5 Impulse                           | n Impulse           | Klemmenbus Fehler bei Re-<br>gisterkommunikation mit<br>Klemmen        | Klemmen austauschen                                                                                                    |

| Fehlercode | Fehler-<br>Argument | Ursache                                                                                                    | Behebung                                                                                                    |
|------------|---------------------|----------------------------------------------------------------------------------------------------|----------------------------------------------------------------------------------------------------|
| 9 Impulse  | 0 Impulse           | Chek-Summenfehler im Pro-<br>grammflash.                                                                              | Herstellereinstellung mit der KS 2000 setzen                                                                                                    |
|            | n Impulse           | Die Busklemme n stimmt<br>nicht mit der Konfiguration,<br>die beim Erstellen des Boot-<br>projekts existierte überein | Herstellereinstellung mit der<br>KS 2000 setzen, damit wird<br>das Bootprojekt gelöscht                                                                            |
| 13 Impulse | 0 Impulse           | Laufzeit K-Bus Kommando-<br>fehler                                                                                    | Eine Busklemme defekt.<br>Busklemmen halbieren und<br>restliche Busklemmen auf<br>Fehler prüfen. Vorgang wie-<br>derholen, bis defekte Bus-<br>klemme lokalisiert. |
| 14 Impulse | n Impulse           | n Busklemme hat falsches<br>Format                                                                                    | Koppler erneut starten, falls<br>der Fehler erneut auftritt Bus-<br>klemme tauschen                                                                                |
| 15 Impulse | n Impulse           | Anzahl der Busklemmen<br>stimmt nicht mehr                                                                            | Koppler erneut starten. Falls<br>der Fehler erneut auftritt,<br>Herstellereinstellung mit der<br>KS 2000 setzen                                                    |
| 16 Impulse | n Impulse           | Länge der K-Bus Daten (Bit-<br>länge) stimmt nicht mehr. n =<br>bitlänge nach Booten                                  | Koppler erneut starten. Falls<br>der Fehler erneut auftritt,<br>Herstellereinstellung mit der<br>KS 2000 setzen                                                    |
| 17 Impulse | n Impulse           | Anzahl der Busklemmen<br>stimmt nicht mehr. n = Anzahl<br>der Klemmen nach Booten                                     | Koppler erneut starten. Falls<br>der Fehler erneut auftritt,<br>Herstellereinstellung mit der<br>KS 2000 setzen                                                    |
| 18 Impulse | n Impulse           | Busklemmenbezeichnung<br>stimmt nach Reset nicht<br>mehr. n = Busklemmen-<br>Nummer                                   | Koppler erneut starten. Falls<br>der Fehler erneut auftritt,<br>Herstellereinstellung mit der<br>KS 2000 setzen                                                    |

#### Feldbus-Status LEDs

Die Feldbus-Status LEDs zeigen die Betriebszustände des Feldbusses an. Die Funktionen des Profibusses werden durch die LEDs "I/O RUN", "BF" und "DIA" wiedergegeben

| I/O<br>RUN | BF  | DIA            | Ursache                                                                         | Behebung                                                                                                    |
|------------|-----|----------------|---------------------------------------------------------------------------------|----------------------------------------------------------------------------------------------------|
| an         | aus | aus            | Betriebszustand "RUN" Eingän-<br>ge werden gelesen und Ausgän-<br>ge gesetzt    | Ordnungsgemäße Funktion. Kei-<br>ne Behebung erforderlich                                                                  |
| an         | an  | aus,<br>blinkt | Feldbus-Aktivität. Slave noch<br>nicht parametriert                             | Master starten Parameter über-<br>prüfen (Diagnosedaten, DIA-<br>LED) Konfiguration überprüfen<br>(Diagnosedaten, DIA-LED) |
|            |     |                | Feldbus-Fehler mit Reaktion der<br>Outputs:<br>- werden 0<br>- bleiben erhalten | Master starten Parameter über-<br>prüfen (Diagnosedaten, DIA-<br>LED) Konfiguration überprüfen<br>(Diagnosedaten, DIA-LED) |
| aus        | aus | aus            | Klemmbuszyklus synchron DP-<br>Watchdog ausgeschaltet, kein<br>Datenaustausch   | SPS ist im "Stop". SPS starten                                                                                             |

| I/O<br>RUN | BF | DIA            | Ursache                                                  | Behebung                                                                                                    |
|------------|----|----------------|----------------------------------------------------------|----------------------------------------------------------------------------------------------------|
| aus        | an | an             | keine Busaktivität                                       | Master starten Buskabel prüfen                                                                                             |
| aus        | an | aus,<br>blinkt | Busfehler, Reaktion: Klemmen-<br>buszyklus wird gestoppt | Master starten Parameter über-<br>prüfen (Diagnosedaten, DIA-<br>LED) Konfiguration überprüfen<br>(Diagnosedaten, DIA-LED) |

#### Profibus-Konfigurationsdaten-Fehler

#### Fehler beim DP-Hochlauf

Anzeige eines Fehlers bei der Parametierung (UserPrmData) oder Konfiguration (Cfg-Data). Anzeige durch Feldbus-LEDs und Diagnosedaten (DiagData). Identifizierung über Fehlercode und Fehlerargument.

#### Fehler bei der Überprüfung der UserPrmData

#### Fehler-Code 1

- reserviertes Bit in den UserPrmData ist auf falschen Wert gesetzt
- oder die dem Bit in den UserPrmData entsprechende Funktion wird nicht unterstützt

Das Fehlerargument beschreibt, in welchem UserPrmData-Byte der Fehler erkannt wurde (Offset des fehlerhaften Bytes + 1).

#### Fehler-Code 3

eine gewählte Kombination von Funktionen ist nicht erlaubt. Beschreibung durch Fehlerargument.

| Fehlerargument | Beschreibung                                                                                                |
|----------------|----------------------------------------------------------------------------------------------------|
| 1              | Im synchron-Mode ist die Einstellung der Reaktion auf DP-<br>Fehler auf "Outputs unverändert" nicht erlaubt |
| 2              | Die DPV1-MSAC-C1 Verbindung wurde vom Master akti-<br>viert, aber keine DPV1-MSAC_C1 Verbindung definiert   |
| 6              | der Multi-Configurator Mode ist nicht erlaubt, wenn die<br>Überprüfung der CfgData abgeschaltet ist         |
| 8              | Der Synchron-Mode darf nur aktiviert werden, wenn min-<br>destens ein DP-Output-Byte konfiguriert ist       |
| 10             | Der optimierte Input-Zyklus ist nur im Synchron-Mode mög-<br>lich                                           |
| 11             | Die Länge der DP-Buffer überschreitet die Größe des DP-<br>RAMs im Profibus-Asic                            |
| 12             | Der Fast-FreeRun-Mode darf nicht zusammen mit dem Synchron-Mode aktiviert werden                            |
|                |                                                                                                    |

#### Fehler bei der Überprüfung der CfgData

#### Fehler-Code 2

ein Byte in den CfgData stimmt nicht. Fehler-Argument beschreibt, in welchem CfgData-Byte der Fehler erkannt wurde (Offset des fehlerhaften Bytes+1)

#### Fehler-Code 5

die Länge der digitalen Outputs (in Bytes), die aus den CfgData berechnet wurden, stimmt nicht. Das Fehler-Argument enthält die erwartete Byte-Länge.

#### Fehler-Code 6

die Länge der digitalen Inputs (in Bytes), die aus den CfgData berechnet wurden, stimmt nicht. Das Fehler-Argument enthält die erwartete Byte-Länge.

#### Fehler-Code 7

zeigt verschiedene Fehler beim Überprüfen der CfgData. Das Fehler-Argument beschreibt den Fehler.

| Fehlerargument | Beschreibung                                                               |
|----------------|----------------------------------------------------------------------------|
| 1              | Länge der empfangenen CfgData stimmt nicht                                 |
| 2              | Syntax der empfangenen CfgData stimmt nicht                                |
| 3              | Länge der DP-Inputdaten, die aus den CfgData berechnet wurde ist, zu groß  |
| 4              | Länge der DP-Outputdaten, die aus den CfgData berechnet wurde, ist zu groß |

#### Fehler beim Hochlauf des Slaves

#### Fehler-Code 8

die Länge der DP-Buffer überschreitet die Größe des DP-RAMs im Profibus-Asic. Das Fehler-Argument enthält die Differenz (geteilt durch 8). Deaktivierung der DP-Kommunikation.

#### Fehler-Code 9

zeigt verschiedene Fehler an, die beim Hochlauf des Gerätes auftreten. Das Fehlerargument beschreibt den Fehler.

| Fehlerargument | Beschreibung                                                        |
|----------------|---------------------------------------------------------------------|
| 1              | Länge der DP-Inputdaten ist zu groß (zu viele Module ge-<br>steckt) |
| 2              | Länge der DP-Outputdaten ist zu groß (zu viele Module gesteckt)     |
| 3              | Länge der CfgData ist zu groß (zu viele Module gesteckt)            |

#### **Reaktion auf Profibus Fehler**

Ein Profibus-Fehler (Ausfall des Masters, Abziehen des Profibus-Steckers, etc.) wird durch Ablaufen des DP-Watchdogs (in der Regel im Bereich von 100 ms, falls dieser Master nicht deaktiviert wurde) oder durch einen Bus-Timeout (Baudraten-Überwachungszeit ist mit 10 s eingestellt) erkannt.

Reaktion auf die Outputdaten des Kopplers in den UserPrmData einstellen:

| Byte | Bit   | Wert              | Beschreibung                                                                                                    |
|------|-------|-------------------|----------------------------------------------------------------------------------------------------|
| 10   | 0 - 1 | 00 <sub>bin</sub> | Reaktion auf Profibus-Fehler: K-Bus-Zyklus wird verlassen<br>(Default, digitale Outputs werden 0, komplexe Outputs ge-<br>hen auf einen projektierten Ersatzwert) |
| 10   | 0 - 1 | 01 <sub>bin</sub> | Reaktion auf Profibus-Fehler: K-Bus-Outputs werden 0                                                                                                    |
| 10   | 0 - 1 | 10 <sub>bin</sub> | Reaktion auf Profibus-Fehler: K-Bus-Outputs bleiben un-<br>verändert                                                                                              |

Angezeigte Service-Codes Eine detaillierte Beschreibung der angezeigten Service-Codes finden Sie im Kapitel "Fehlerdiagnose und Behebung" der Bedienungsanleitung Ihrer Stromquelle.

### Signalbeschreibung Profibus

#### Allgemeines

Die folgenden Signalbeschreibungen gelten für ein Interface mit einer Kommunikationsklemme KL 6021

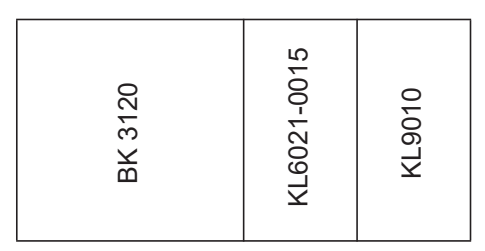

Zusätzlich besteht die Möglichkeit, weitere Klemmen in ein Roboterinterface einzubauen. Die Anzahl ist jedoch durch die Gehäusegröße limitiert.

#### WICHTIG!

Beim Einbau weiterer Klemmen ändert sich das Prozessdatenbild.

| sabbild MIG/MAG | Eingang<br>Stromquelle | Kommentar  | Bereich  |
|-----------------|------------------------|------------|----------|
|                 | E01 - E08              | Unused     |          |
|                 | E09 - E16              | Zeichen 1  | 32 - 254 |
|                 | E17 - E24              | Zeichen 2  | 32 - 254 |
|                 | E25 - E32              | Zeichen 3  | 32 - 254 |
|                 | E33 - E40              | Zeichen 4  | 32 - 254 |
|                 | E41 - E48              | Zeichen 5  | 32 - 254 |
|                 | E49 - E56              | Zeichen 6  | 32 - 254 |
|                 | E57 - E64              | Zeichen 7  | 32 - 254 |
|                 | E65 - E72              | Unused     |          |
|                 | E73 - E80              | Zeichen 8  | 32 - 254 |
|                 | E81 - E88              | Unused     |          |
|                 | E89 - E96              | Zeichen 9  | 32 - 254 |
|                 | E97 - E104             | Zeichen 10 | 32 - 254 |
|                 | E105 - E112            | Zeichen 11 | 32 - 254 |

| Ausgang<br>Stromquelle | Kommentar | Aktivität | Bereich |
|------------------------|-----------|-----------|---------|
| A01 - A112             | Unused    | High      |         |

### Gerätestammdatei (GSD)

Allgemeines

Damit die Kommunikation zwischen Steuerung und Feldbus erfolgen kann, müssen an der Steuerung folgende Daten eingetragen werden.

| Einzutragende<br>Daten | Gerätetype des DP-Gerätes<br>Ident Number                                                                                                    | 0x0BECE                        |
|------------------------|----------------------------------------------------------------------------------------------------|--------------------------------|
|                        | Protokollkennung PROFIBUS-DP Protocol_Ident                                                                                                    | 0                              |
|                        | <b>DP-Slave</b><br>Stations_Type                                                                                                    | 0                              |
|                        | FMS/DP-Mischgerät<br>FMS-supp                                                                                                    | 1                              |
|                        | <b>15 Byte User-Parameter Daten</b><br>User_Prm_Data_Len                                                                                                    | 15                             |
|                        | Defaultwerte für User_Prm_Data<br>User_Prm_Data                                                                                                    | 0x00, 0x00, 0x00, 0x00, 0x00,\ |
|                        | Motorola-Format<br>User_Prm_Data                                                                                                    | 0x00, 0x00, 0x00, 0x00, 0x6B,\ |
|                        | User_Prm_Data                                                                                                    | 0x00, 0x10, 0x00, 0x00, 0x00   |
|                        | <b>Klemmentype</b><br>Module = "KL6121 Struktur"                                                                                                    | 0x33, 0x74                     |
|                        | <b>Endmodule</b><br>Offset of analog Inputs<br>Offset of analog Outputs<br>Number of analog Inputs<br>Number of analog Outputs<br>Startbit of analog Inputs | 4<br>4<br>5<br>5<br>0          |
|                        | Startbit of analog Outputs<br>Number of Valid / Unvalid Bits analog Inputs<br>Number of Valid / Unvalid Bits analog Outputs                                 | 0<br>16<br>16                  |

### **Technische Daten**

#### Technische Daten Profibus-Koppler BK3120

| Spannungsversorgung           | 24 V, -15 % / +20 %                                          |
|-------------------------------|--------------------------------------------------------------|
| Eingangsstrom                 | 70mA + (ges. K-Bus Strom) / 4                                |
| Maximaler Eingangsstrom       | 500 mA                                                       |
| Maximaler Ausgangsstrom K-Bus | 1750 mA                                                      |
| Anzahl der Busklemmen         | 64                                                           |
| Peripheriebytes               | 128 Ein- und 128 Ausgangsbyte                                |
| Konfigurationsschnittstelle   | vorhanden für KS2000                                         |
| Baudraten                     | bis 12 MBaud                                                 |
| Spannung Powerkontakt         | 24 V DC / AC                                                 |
| Strombelastung Powerkontakt   | 10 A                                                         |
| Spannungsfestigkeit           | 500 Veff (Powerkontakt / Versorgungs-<br>spannung / Feldbus) |
| Gewicht typ.                  | 170g                                                         |
| Betriebstemperatur            | 0 °C +55 °C                                                  |
| Lagertemperatur               | -25 °C +85 °C                                                |
| relative Feuchte              | 95 % ohne Betauung                                           |
| Vibrations/Schockfestigkeit   | gemäß IEC 68-2-6 / IEC 68-2-27                               |
| EMV-Festigk. Burst / ESD      | gemäß EN 50082 (ESD,Burst) / EN50081                         |
| Einbaulage                    | beliebig                                                     |
| Schutzart                     | IP20                                                         |

### Contents

| General                                                                               | 23 |
|---------------------------------------------------------------------------------------|----|
| Safety                                                                                | 23 |
| Basics                                                                                | 23 |
| Machine concept                                                                       | 23 |
| Interface connections                                                                 | 23 |
| For your information                                                                  | 23 |
| Applicationexample                                                                    | 24 |
| Connecting and configuring the field bus coupler                                      | 25 |
| Safety                                                                                | 25 |
| Connecting and configuring the field bus coupler                                      | 25 |
| Slave address configuration                                                           | 27 |
| Data transmission properties                                                          | 28 |
| RS 485 transmission technology                                                        | 28 |
| LWL networks                                                                          | 28 |
| Troubleshooting                                                                       | 29 |
| General remarks                                                                       | 29 |
| Operating status LEDs                                                                 | 29 |
| Field bus status LEDs                                                                 | 31 |
| Profibus configuration data error                                                     | 31 |
| Displayed service codes                                                               | 33 |
| Description of Profibus signals                                                       | 34 |
| General remarks                                                                       | 34 |
| Data in MIG/MAG process image                                                         | 34 |
| Device master file (GSD)                                                              | 35 |
| General remarks                                                                       | 35 |
| Data to be entered                                                                    | 35 |
| Technical data                                                                        | 36 |
| Technical data Profibus coupler BK3120                                                | 36 |
| Fircuit diagrams                                                                      | 55 |
| Circuit diagrams: E-Set Bauteilnummer / Installation Set Component Number (4,100,458) | 56 |

### General

| Safety                     |                                                                                                    |
|----------------------------|----------------------------------------------------------------------------------------------------|
|                            | <ul> <li>Operating the equipment incorrectly can cause serious injury and damage.</li> <li>Only carry out the activities described here after you have fully read and understood these operating instructions and the following documents:</li> <li>▶ the power source operating instructions, particularly the chapter entitled "Safety rules".</li> <li>▶ all operating instructions for the complete system</li> </ul> |
| Basics                     | Profibus is a manufacturer-independent open field bus standard, used in many different applications in manufacturing, process and building automation. Profibus is suitable for rapid, time-critical data transmission, as well as extensive and complex communication tasks.                                                                                                    |
| Machine concept            | Profibus is characterised by its small footprint and high degree of modularity. The fact that it can simply be fitted to a standard C-rail (thus saving space) and employs direct cabling of actuators and sensors without any interconnections between the terminals makes installation very straightforward. The uniform labelling concept further simplifies the installation.                                         |
| Interface connec-<br>tions | (1) Strain relief device<br>for the Profibus data line and thepo-<br>wer supply for the field bus coupler                                                                                                    |
|                            | (2) LocalNet connection<br>for connecting the intermediate ho-<br>sepack.                                                                                                    |
|                            | (2) (1)                                                                                                    |
|                            |                                                                                                    |

For your information

#### NOTE!

While the robot interface is connected to the LocalNet, "2-step mode" remains selected (display: 2-step mode).

Further information on the "special 2-step mode for robot interface" can be found in the sections headed "MIG/MAG welding" and "Operating mode parameters" in the power source operating instructions.

### Application example

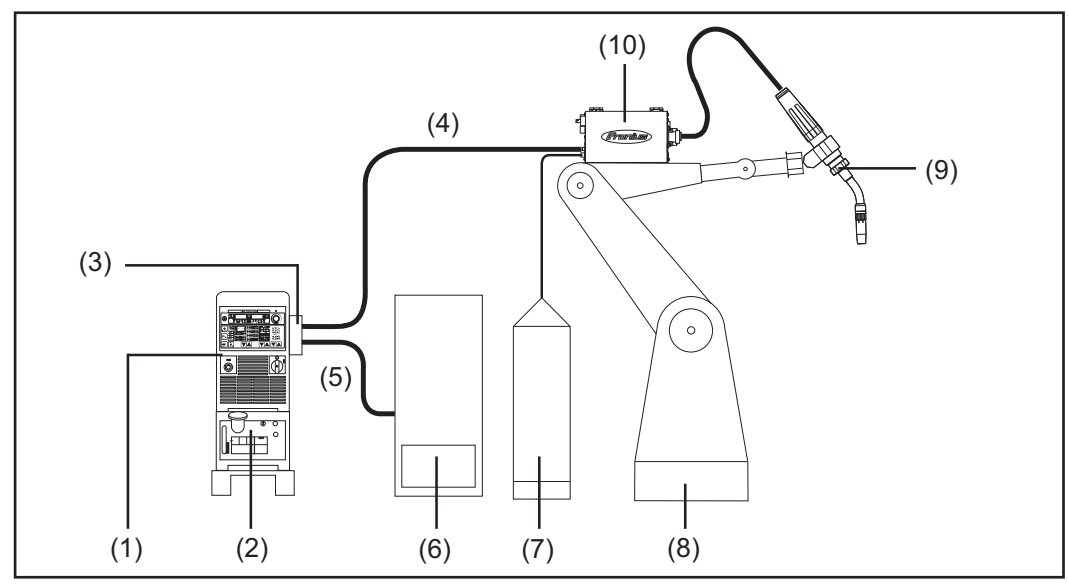

ROB 4000/5000 robot interface application example

- (1) Power source
- (2) Cooling unit
- (3) Profibus
- (4) Interconnecting hosepack
- (5) Profibus data cable
- (6) Robot control
- (7) Marathon pack
- (8) Robot
- (9) Welding torch
- (10) Wirefeeder

### Connecting and configuring the field bus coupler

#### Safety

#### WARNING!

An electric shock can be fatal.

Before opening the device:

- Move the mains switch to the O position
- Unplug the device from the mains
- Put up an easy-to-understand warning sign to stop anybody inadvertently switching it back on again
- Using a suitable measuring instrument, check to make sure that electrically charged components (e.g. capacitors) have been discharged

#### 🚺 WARNING!

#### Carrying out work incorrectly can cause serious injury and damage.

The activities described below must only be carried out by trained and qualified personnel. Observe the "Safety rules" section.

## Connecting and configuring the field bus coupler

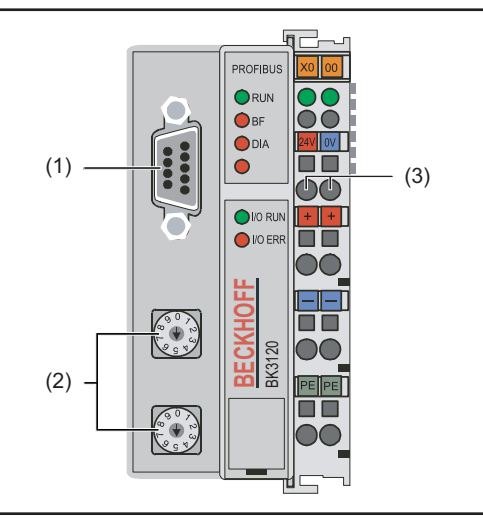

Elements on the field bus coupler

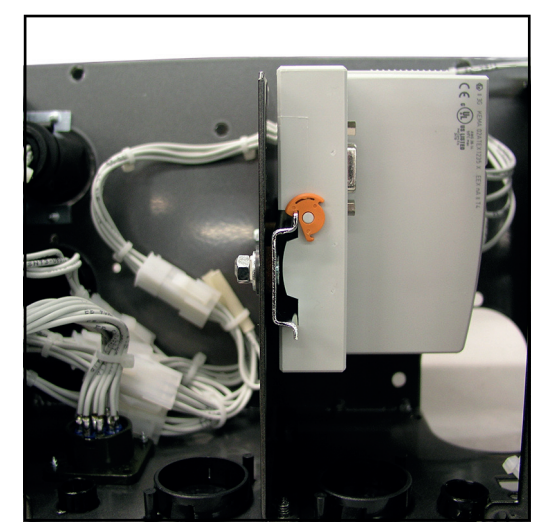

Field bus coupler fitted to insulated DIN rail

- (1) Profibus connecting plug
- (2) Address selector
- (3) Connections for external power supply

#### **IMPORTANT!**

External power supply must not come from the power source. Use the robot or control for the external power supply.

#### **IMPORTANT!**

#### Use only "insulated" DIN rails when fitting the field bus coupler.

Ensure that the DIN rail has no electrical contact with the earth of the welding machine.

- 1. Remove strain relief device and feedthrough cable
- 2. Attach cable to strain relief device using cable ties
- 3. Connect external power supply from robot or control to the field bus coupler
- 4. Connect Profibus data line to the Profibus connecting plug
- 5. Fit strain relief device

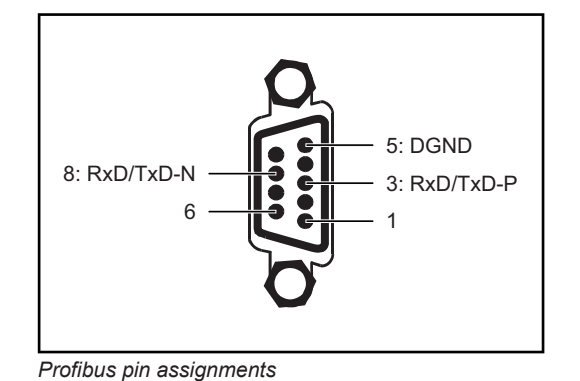

#### NOTE!

**Possible data communication malfunction due to unconnected shield.** Ensure that the cable shield is connected at both ends of the plug.

#### **IMPORTANT!**

Before starting up, check that shield is connected to the robot earth.

In systems with more than two power sources, wire the power sources in parallel.

#### NOTE!

In order to avoid reflections and any transmission problems, fit resistors to both ends of the field bus cable.

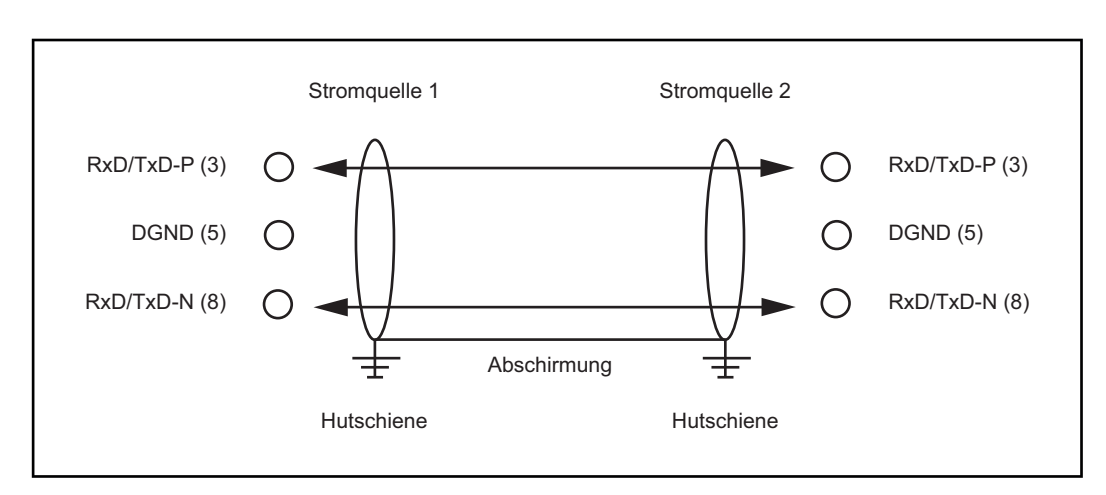

Profibus pin assignments

- 1. Switch off Profibus.
- 2. Move switch to desired position using screwdriver.
  - Values on the upper switch represent units
  - Values on the lower switch represent tens

#### **IMPORTANT!**

#### Ensure that switches engage properly

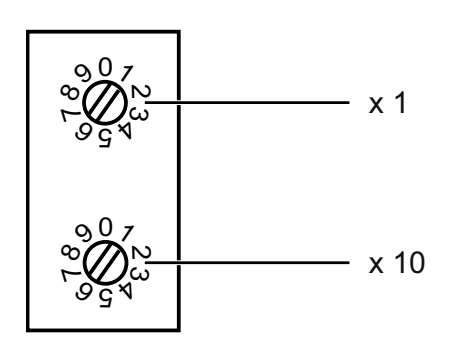

#### Example

Setting address 34:

- Upper rotary selector switch S521: 4
- Lower rotary selector switch S520: 3

### Data transmission properties

Switch setting S1 = 0, S2 = 0

Bus connection 2 x HP Simplex Process data width Profibus LWL (4,100,232)

| RS 485 transmis-<br>sion technology | <b>Network topology</b><br>Linear bus, active bus termination at both ends, spur lines are possible                                                                                                    |                                               |                                                                                   |                   |  |  |
|-------------------------------------|----------------------------------------------------------------------------------------------------|-----------------------------------------------|-----------------------------------------------------------------------------------|-------------------|--|--|
|                                     | Medium<br>Screened twisted pair coble, must be corrected                                                                                                    |                                               |                                                                                   |                   |  |  |
|                                     | Number of stations                                                                                                    |                                               |                                                                                   |                   |  |  |
|                                     | 32 stations in each seg                                                                                                    | ment without repeate                          | r. With repeaters can be                                                          | e extended to 127 |  |  |
|                                     | Max. bus length with<br>100m at 12 MBit/s. Cal                                                                                                    | <b>out repeater</b><br>ble A: 200 m at 1500 ł | <bit 1.2="" 9<="" at="" km="" s,="" th="" to="" up=""><th>03.75 KBit/s</th></bit> | 03.75 KBit/s      |  |  |
|                                     | <b>Max. bus length with repeater</b><br>By using repeaters, the maximum bus length can be increased to around 10 km. There<br>should be at least 3 repeaters and, depending on the manufacturer, there can be up to 10 |                                               |                                                                                   |                   |  |  |
|                                     | <b>Transmission speed</b><br>9.6; 19.2: 93.75; 187.5                                                                                                    | ; 500; 1500 KBit/s, up                        | to 12 MBit/s is set auto                                                          | matically         |  |  |
|                                     | Connector<br>9-pin D-sub connector                                                                                                    |                                               |                                                                                   |                   |  |  |
|                                     | Process data width<br>Profibus (4,100,231,4,<br>Twin Profibus (4,100,4                                                                                                    | 100,233)<br>03)                               | 112 bit (standard configuration)<br>176 bit (standard configuration)              |                   |  |  |
|                                     | Process data format<br>Motorola                                                                                                    |                                               |                                                                                   |                   |  |  |
|                                     |                                                                                                    |                                               |                                                                                   |                   |  |  |
| LWL networks                        |                                                                                                    |                                               |                                                                                   |                   |  |  |
|                                     | <b>Network topology</b><br>Subring                                                                                                    |                                               |                                                                                   |                   |  |  |
|                                     | <b>Medium</b><br>APF (plastic) fibre (Z1101)                                                                                                    |                                               |                                                                                   |                   |  |  |
|                                     | min/max lengths betw                                                                                                    | veen two stations                             |                                                                                   |                   |  |  |
|                                     | Coordinator - Station:                                                                                                    | Lmin = 1m                                     | Lmax = 34m                                                                        |                   |  |  |
|                                     | Station - Station:                                                                                                    | Lmin = 1m                                     | Lmax = 25m                                                                        |                   |  |  |
|                                     | Station - coordinator:                                                                                                    | Lmin = 0m                                     | Lmax = 46m                                                                        |                   |  |  |
|                                     | Number of stations                                                                                                    |                                               |                                                                                   |                   |  |  |
|                                     | 93,75 kBaud: 13                                                                                                    | 187,5 kBaud: 12                               | 500 kBaud: 12                                                                     | 1500 kBaud: 10    |  |  |
|                                     | Transmission speed                                                                                                    |                                               |                                                                                   |                   |  |  |
|                                     | 93,75                                                                                                    | 187,5                                         | 500                                                                               | 1500 KBit/s       |  |  |

S1 = 0, S2 = 0

S1 = 0, S2 = 0

112 Bit

S1 = 0, S2 = 0

### Troubleshooting

#### General remarks

#### CAUTION!

**Risk of damage if connecting/disconnecting the bus terminals when they are live.** Disconnect the power supply before connecting/disconnecting the bus terminals.

(1)

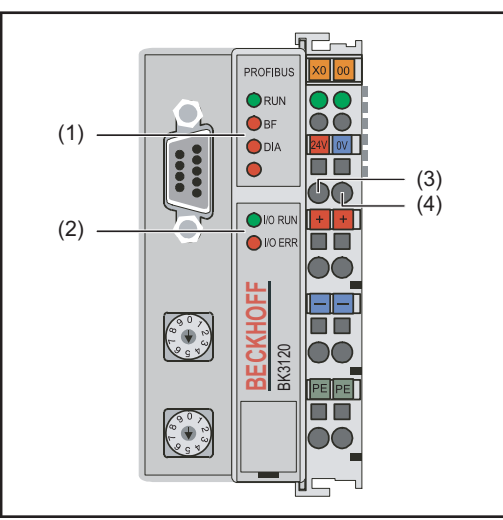

- Operating status LEDs
- (2) Field bus status LEDs
- (3) left-hand LED ... monitors the field bus coupler power supply
- (4) right-hand LED... monitors the power contact supply

If an error occurs, the field bus status/operating status LEDs signal the type of error and where it occurred.

Flash code

#### **IMPORTANT!**

### In some cases, the field bus coupler does not complete the flashing sequence once the error has been rectified.

Restart the field bus coupler by switching the supply voltage off and on again, or by resetting the software.

#### Operating status LEDs

The operating status LEDs monitor local communications between the field bus coupler and field bus terminals. The green LED lights when there are no errors. The red LED flashes at two different intervals if a terminal bus error occurs.

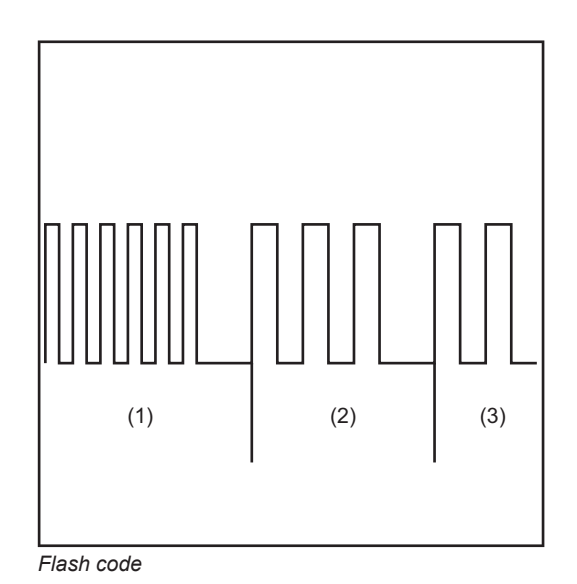

- (5) Rapid flashing: Start of the error code
- (6) First slow pulse: Type of error
- (7) Second slow pulse: Error location

#### **IMPORTANT!**

The number of pulses indicates the location of the last field bus terminal prior to where the error occurred.

Passive field bus terminals (e.g. supply terminals) are not counted.

ЫN

29

| Error code                        | Error<br>argument | Cause                                                                                                    | Remedy                                                                                                    |
|-----------------------------------|-------------------|----------------------------------------------------------------------------------------------------|----------------------------------------------------------------------------------------------------|
| continuous<br>regular<br>flashing | 0 pulses          | Problems with electromag-<br>netic compatibility (EMC)                                                                  | Check power supply for un-<br>deror overvoltages                                                                                                    |
|                                   |                   |                                                                                                    | Implement EMC measures                                                                                                    |
|                                   |                   |                                                                                                    | If there is a K bus error, the<br>error can be localised by re-<br>starting the field bus coupler<br>(switching it off and on again)                                                                 |
| 1 pulse                           | 0 pulse           | EEPROM check sum error                                                                                                  | Set manufacturer's setting with the KS2000                                                                                                    |
|                                   | 1 pulse           | Inline code buffer overflow.<br>Too many entries in the table                                                           | Insert fewer terminals                                                                                                    |
|                                   | 2 pulses          | Unknown data type                                                                                                    | Update field bus coupler soft-<br>ware                                                                                                    |
| 2 pulses                          | 0 pulses          | Programmed configuration<br>Incorrect table entry/bus cou-<br>pler                                                      | Check that programmed con-<br>figuration is correct                                                                                                    |
|                                   | n pulses<br>(n>0) | (Terminal n) table compari-<br>son incorrect                                                                            | Incorrect table entry/bus coupler                                                                                                    |
| 3 pulses                          | 0 pulses          | Terminal bus command error                                                                                              | No terminal inserted, connect terminal                                                                                                    |
|                                   |                   |                                                                                                    | A terminal is faulty Discon-<br>nect half the terminals and<br>check whether the error re-<br>curs. Continue this process<br>until the faulty terminal is lo-<br>cated                               |
| 4 pulses                          | 0 pulses          | Terminal bus data error                                                                                                 | Prüfen, ob die n+1 Klemme<br>richtig gesteckt ist, gegeben-<br>enfalls tauschen                                                                                                    |
|                                   | n pulses          | Break behind terminals<br>(0:coupler)                                                                                   | Check whether the end termi-<br>nal KL9010 is inserted                                                                                                    |
| 5 pulses                          | n pulses          | Terminal bus error during register communication with terminals                                                         | Replace terminals                                                                                                    |
| 9 pulses                          | 0 pulses          | Check sum error in program flash.                                                                                       | Herstellereinstellung mit der<br>KS 2000 setzen                                                                                                    |
|                                   | n pulses          | The bus terminal n does not<br>correspond with the configu-<br>ration that existed when the<br>boot project was created | Restore manufacturer's set-<br>ting with the KS 2000, this de-<br>letes the boot project                                                                                                    |
| 13 pulses                         | 0 pulses          | K bus runtime command er-<br>ror                                                                                        | One bus terminal faulty.<br>Halve the number of bus ter-<br>minals and check the remain-<br>ing bus terminals for errors.<br>Repeat this process until the<br>faulty bus terminal is local-<br>ised. |
| 14 pulses                         | n pulses          | n bus terminal has incorrect<br>format                                                                                  | Restart coupler. If error re-<br>curs, replace bus terminal                                                                                                    |
| 15 pulses                         | n pulses          | Number of bus terminals is no longer correct                                                                            | Restart coupler. If error re-<br>curs, restore manufacturer's<br>setting with the KS 2000                                                                                                    |

| Error code | Error<br>argument | Cause                                                                                    | Remedy                                                                                    |
|------------|-------------------|------------------------------------------------------------------------------------------|-------------------------------------------------------------------------------------------|
| 16 pulses  | n pulses          | Length of K bus data (no. of<br>bits) no longer correct. n = bit<br>length after reboot. | Restart coupler. If error re-<br>curs, restore manufacturer's<br>setting with the KS 2000 |
| 17 pulses  | n pulses          | Number of bus terminals is<br>no longer correct. n = number<br>of terminals after reboot | Restart coupler. If error re-<br>curs, restore manufacturer's<br>setting with the KS 2000 |
| 18 pulses  | n pulses          | Bus terminal designation no<br>longer correct after reset. n =<br>bus terminal number    | Restart coupler. If error re-<br>curs, restore manufacturer's<br>setting with the KS 2000 |

#### Field bus status LEDs

The field bus status LEDs indicate the operating status of the field bus. The Profibus functions are indicated by the LEDs "I/O RUN", "BF" and "DIA"

| BF  | DIA                          | Cause                                                                                | Remedy                                                                                                    |
|-----|------------------------------|--------------------------------------------------------------------------------------|----------------------------------------------------------------------------------------------------|
| off | off                          | "RUN" operating status Inputs are read and outputs set                               | Correct function. No remedial ac-<br>tion necessary                                                                                                    |
| on  | off,<br>flash-<br>ing        | Field bus activity. Slave not yet configured                                         | Start master<br>Check parameters (diagnostic<br>data, DIA-LED)<br>Check configuration (diagnostic<br>data, DIA-LED)                                                                                                    |
|     |                              | Field bus error and how outputs<br>react:<br>- go to 0<br>- remain constant          | Start master<br>Check parameters (diagnostic<br>data, DIA-LED)<br>Check configuration (diagnostic<br>data, DIA-LED)                                                                                                    |
| off | off                          | Terminal bus cycle synchronous<br>with DP watchdog switched off,<br>no data exchange | PLC is in "Stop". Start PLC                                                                                                    |
| on  | on                           | No bus activity                                                                      | Start master<br>Check bus cable                                                                                                    |
| on  | off,<br>flash-<br>ing        | Bus error, reaction: terminal bus cycle is stopped                                   | Start master<br>Check parameters (diagnostic<br>data, DIA-LED)<br>Check configuration (diagnostic<br>data, DIA-LED)                                                                                                    |
|     | BF<br>off<br>on<br>off<br>on | BFDIAoffoffonoff,<br>flash-<br>ingoffoffoffoffononfononf,<br>flash-<br>ing           | BFDIACauseoffoff"RUN" operating status Inputs<br>are read and outputs setonoff,<br>flash-<br>ingField bus activity. Slave not yet<br>configuredField bus error and how outputs<br>react:<br>- go to 0<br>- remain constantoffoffTerminal bus cycle synchronous<br>with DP watchdog switched off,<br>no data exchangeononfBus error, reaction: terminal bus<br>cycle is stopped<br>ing |

#### Profibus configuration data error

#### Error during DP run-up

Error display during parameter assignment (UserPrmData) or configuration (CfgData). Displayed via field bus LEDs and diagnostic data (DiagData). Identification via error code and error argument.

#### Error while checking the UserPrmData

#### Error code 1

- spare bit in the UserPrmData is set to the wrong value
- or the function corresponding to the bit in the UserPrmData is not supported

The error argument describes in which UserPrmData byte the error was detected (offset of the incorrect byte + 1).

#### Error code 3

a selected combination of functions is not permitted. See error argument for description.

| Error argument | Description                                                                                         |
|----------------|----------------------------------------------------------------------------------------------------|
| 1              | In synchronous mode, the reaction to DP errors must not be<br>"Outputs unchanged"                   |
| 2              | The DPV1-MSAC-C1 connection was activated by the master, but no DPV1-MSAC_C1 connection was defined |
| 6              | Multi-configurator mode is not permitted if the CfgData check is switched off.                      |
| 8              | Synchronous mode may only be activated if at least one DP output byte is configured                 |
| 10             | The optimised input cycle is only possible in synchronous mode                                      |
| 11             | The length of the DP buffer exceeds the size of the DP RAM in the Profibus Asic                     |
| 12             | The fast FreeRun mode must not be activated at the same time as synchronous mode                    |

#### Error while checking the CfgData

#### Error code 2

A byte in the CfgData is incorrect. The error argument describes in which CfgData byte the error was detected (offset of the incorrect byte + 1).

#### Error code 5

The length of the digital outputs (in bytes) calculated using CfgData is incorrect. The error argument contains the expected byte length.

#### Error code 6

The length of the digital inputs (in bytes) calculated using CfgData is incorrect. The error argument contains the expected byte length.

#### Error code 7

Displays various errors when checking the CfgData. The error argument describes the error.

| Error argument | Description                                            |
|----------------|--------------------------------------------------------|
| 1              | Length of CfgData received is incorrect                |
| 2              | Syntax of CfgData received is incorrect                |
| 3              | DP input data calculated from the CfgData is too long  |
| 4              | DP output data calculated from the CfgData is too long |

#### Error code 8

The length of the DP buffer exceeds the size of the DP RAM in the Profibus Asic. The error argument contains the difference (divided by 8). Deactivation of DP communication.

#### Error code 9

Displays various errors arising during machine run-up. The error argument describes the error.

| Error argument | Description                                                |  |
|----------------|------------------------------------------------------------|--|
| 1              | The DP input data is too long (too many modules inserted)  |  |
| 2              | The DP output data is too long (too many modules inserted) |  |
| 3              | The CfgData is too long (too many modules inserted)        |  |

#### **Reaction to Profibus errors**

A Profibus error (master malfunction, removal of Profibus plug, etc.) is detected when the DP watchdog trips (normally about 100 ms if this master was not deactivated) or because of a bus timeout (baud rate watchdog set at 10 s).

Set the reaction to the output data of the coupler in UserPrmData:

| Byte | Bit   | Value             | Description                                                                                                    |
|------|-------|-------------------|----------------------------------------------------------------------------------------------------|
| 10   | 0 - 1 | 00 <sub>bin</sub> | Reaction to Profibus error: K bus cycle is exited (default,<br>digital outputs go to 0, complex outputs go to a predefined<br>value) |
| 10   | 0 - 1 | 01 <sub>bin</sub> | Reaction to Profibus errors: K-bus outputs go to 0                                                                                   |
| 10   | 0 - 1 | 10 <sub>bin</sub> | Reaction to Profibus errors: K-bus outputs remain un-<br>changed                                                                     |
|      |       |                   |                                                                                                    |

**Displayed service** A detailed description of the Service Codes that can be displayed can be found in the "Troubleshooting" chapter of your power source operating instructions.

### **Description of Profibus signals**

#### **General remarks**

The following signal descriptions apply to an interface with a KL 6021 communication terminal

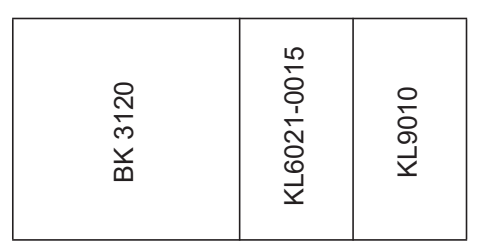

Extra terminals can also be installed in a robot interface. However, the number that can be installed is limited by the size of the housing.

#### **IMPORTANT!**

When installing extra terminals, the process data image changes.

| Data in | MIG/MAG |  |
|---------|---------|--|
| proces  | s image |  |

| Input<br>Power source | Remarks      | Range    |
|-----------------------|--------------|----------|
| E01 - E08             | Unused       |          |
| E09 - E16             | Character 1  | 32 - 254 |
| E17 - E24             | Character 2  | 32 - 254 |
| E25 - E32             | Character 3  | 32 - 254 |
| E33 - E40             | Character 4  | 32 - 254 |
| E41 - E48             | Character 5  | 32 - 254 |
| E49 - E56             | Character 6  | 32 - 254 |
| E57 - E64             | Character 7  | 32 - 254 |
| E65 - E72             | Unused       |          |
| E73 - E80             | Character 8  | 32 - 254 |
| E81 - E88             | Unused       |          |
| E89 - E96             | Character 9  | 32 - 254 |
| E97 - E104            | Character 10 | 32 - 254 |
| E105 - E112           | Character 11 | 32 - 254 |

| Output       |         |          |       |
|--------------|---------|----------|-------|
| Power source | Remarks | Activity | Range |
| A01 - A112   | Unused  | High     |       |

### **Device master file (GSD)**

| General remarks | To facilitate communication between control and field bus, the following data must be en- |
|-----------------|-------------------------------------------------------------------------------------------|
|                 | tered at the control.                                                                     |

| Dete to be an |                                               |                                |
|---------------|-----------------------------------------------|--------------------------------|
| tered         | DP device types                               |                                |
|               | Ident_Number                                  | 0x0BECE                        |
|               | Protokollkennung PROFIBUS-DP                  |                                |
|               | Protocol_Ident                                | 0                              |
|               | DP-Slave                                      |                                |
|               | Stations_Type                                 | 0                              |
|               | FMS/DP device                                 |                                |
|               | FMS-supp                                      | 1                              |
|               | 15 byte user parameter data                   |                                |
|               | User_Prm_Data_Len                             | 15                             |
|               | Default values for User_Prm_Data              |                                |
|               | User_Prm_Data                                 | 0x00, 0x00, 0x00, 0x00, 0x00,\ |
|               | Motorola format                               |                                |
|               | User_Prm_Data                                 | 0x00, 0x00, 0x00, 0x00, 0x6B,\ |
|               | User_Prm_Data                                 | 0x00, 0x10, 0x00, 0x00, 0x00   |
|               | Terminal type                                 |                                |
|               | Module = "KL6121 structure"                   | 0x33, 0x74                     |
|               | End modules                                   |                                |
|               | Offset of analog inputs                       | 4                              |
|               | Offset of analog outputs                      | 4                              |
|               | Number of analog inputs                       | 5                              |
|               | Number of analog outputs                      | 5                              |
|               | Startbit of analog inputs                     | 0                              |
|               | Startbit of analog outputs                    | 0                              |
|               | Number of valid / invalid bits analog inputs  | 16                             |
|               | Number of valid / invalid bits analog outputs | 16                             |

### **Technical data**

#### Technical data Profibus coupler BK3120

| Power supply                  | 24 V, -15 % / +20 %                                   |
|-------------------------------|-------------------------------------------------------|
| Input current                 | 70mA + (tot. K bus current) / 4                       |
| Maximum input current         | 500 mA                                                |
| Maximum K bus output current  | 1750 mA                                               |
| Number of bus terminals       | 64                                                    |
| Peripheral bytes              | 128 input and 128 output bytes                        |
| Configuration interface       | available for KS2000                                  |
| Baud rates                    | up to 12 MBaud                                        |
| Power contact voltage         | 24 V DC / AC                                          |
| Power contact electrical load | 10 A                                                  |
| Electrical strength           | 500 Veff (power contact / supply voltage / field bus) |
| Typical weight                | 170g                                                  |
| Operating temperature         | 0 °C +55 °C                                           |
| Storage temperature           | -25 °C +85 °C                                         |
| Relative humidity             | 95 % without condensation                             |
| Vibration/shock resistance    | as per IEC 68-2-6 / IEC 68-2-27                       |
| EMC resistance Burst/ESD      | as per EN 50082 (ESD, Burst) / EN50081                |
| Position                      | Any                                                   |
| Protection                    | IP20                                                  |

### Sommaire

| Généralités                                                                           | 39 |
|---------------------------------------------------------------------------------------|----|
| Sécurité                                                                              | 39 |
| Principes fondamentaux                                                                | 39 |
| Conception de l'appareil                                                              | 39 |
| Raccordements avec l'interface                                                        | 39 |
| Consignes supplémentaires                                                             | 39 |
| Exemple d'utilisation                                                                 | 40 |
| Raccorder et configurer le coupleur de bus de terrain                                 | 41 |
| Sécurité                                                                              | 41 |
| Raccorder et configurer le coupleur de bus de terrain                                 | 41 |
| Configuration adresse esclave                                                         | 43 |
| Propriétés de la transmission de données                                              | 44 |
| Technique de transmission RS485                                                       | 44 |
| Réseaux LWL                                                                           | 44 |
| Diagnostic d'erreur, élimination de l'erreur                                          | 45 |
| Généralités                                                                           | 45 |
| Voyants DEL d'état de service                                                         | 45 |
| Voyants DEL de statut du bus de terrain                                               | 47 |
| Erreur données de configuration Profibus                                              | 48 |
| Codes de service affichés                                                             | 50 |
| Description de signal Profibus                                                        | 51 |
| Généralités                                                                           | 51 |
| Données de reproduction du procédé MIG/MAG                                            | 51 |
| Fichier de base de l'appareil (GSD)                                                   | 52 |
| Généralités                                                                           | 52 |
| Données à saisir                                                                      | 52 |
| Caractéristiques techniques                                                           | 53 |
| Caractéristiques techniques du coupleur Profibus BK3120                               | 53 |
| Circuit diagrams                                                                      | 55 |
| Circuit diagrams: E-Set Bauteilnummer / Installation Set Component Number (4,100,458) | 56 |

### Généralités

| Sécurité                                                                                                    |                                                                                                    |  |  |
|----------------------------------------------------------------------------------------------------|----------------------------------------------------------------------------------------------------|--|--|
|                                                                                                    | <ul> <li>Les erreurs de manipulation peuvent entraîner des dommages corporels et matériels graves.</li> <li>Ne réalisez les opérations décrites qu'après avoir lu et compris l'intégralité des présentes instructions de service et des documents suivants :</li> <li>les Instructions de service de la source de courant, notamment le chapitre « Consignes de sécurité ».</li> <li>toutes les instructions de service de l'ensemble de l'installation</li> </ul> |  |  |
| Profibus est un concepteur de norme indépendante et ouverte de bus de terrain         nentaux       verses applications dans l'automatisation de la fabrication, des processus et des c         tions. Profibus est adapté aussi bien aux transmissions de données rapides et crititermes de temps qu'aux tâches de communication étendues et complexes. |                                                                                                    |  |  |
| Conception de<br>l'appareil                                                                                                    | Le Profibus se distingue par un volume de construction peu encombrant et une grande mo-<br>dularité. Son montage simple et économe en place sur un rail normalisé C et le câblage<br>direct des acteurs et des capteurs sans raccordement croisé entre les bornes normalise<br>l'installation. De plus, le plan de marquage uniforme facilite l'installation.                                                                                                    |  |  |
| Raccordements<br>avec l'interface                                                                                                    | (1) Anti-traction<br>pour le passage du câble de<br>données Profibus et de l'alimentati-<br>on électrique du coupleur de bus de                                                                                                    |  |  |

Raccordements avec l'interface

(2)

Consignes supplémentaires

#### REMARQUE!

Aussi longtemps que l'interface robot est connectée au LocalNet, le mode de service "Mode 2 temps" reste automatiquement sélectionné (affichage : Mode de service à 2 temps).

terrain

**Connecteur LocalNet** 

de câbles intermédiaire.

pour le branchement du faisceau

(2)

n

(1)

FR

Vous trouverez des informations plus détaillées concernant le mode de soudage "Mode2 temps spécial pour interface robot" dans les chapitres "Soudage Mig/MAG" et "Paramètres Mode de service" du mode d'emploi de la source de courant.

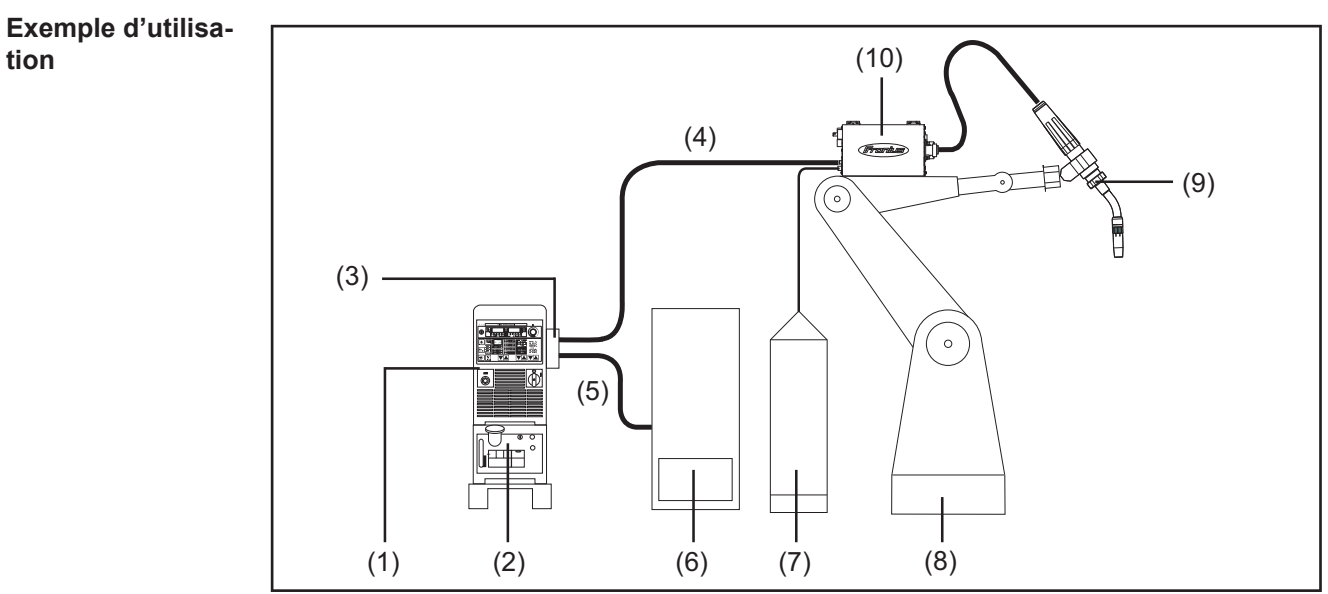

Exemple d'utilisation de l'interface robot ROB 4000 / 5000

- (1) Source de courant
- (2) Refroidisseur
- (3) Profibus
- (4) Faisceau de liaison
- (5) Câble de données Profibus
- (6) Commande robot
- (7) Pack Marathon
- (8) Robot
- (9) Torche de soudage
- (10) Dévidoir-fil

#### Sécurité

#### AVERTISSEMENT !

#### Une décharge électrique peut être mortelle.

Avant d'ouvrir l'appareil :

- Placer l'interrupteur secteur en position O -
- Débrancher l'appareil du secteur
- Apposer un panneau d'avertissement compréhensible afin de prévenir toute remise en marche
- S'assurer, à l'aide d'un appareil de mesure approprié, que les composants avec charge électrique (condensateurs par ex.) sont déchargés

#### AVERTISSEMENT !

Les erreurs en cours d'opération peuvent entraîner des dommages corporels et matériels graves.

Les opérations décrites ci-après doivent être effectuées exclusivement par du personnel qualifié et formé ! Voir le chapitre « Consignes de sécurité ».

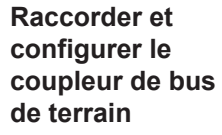

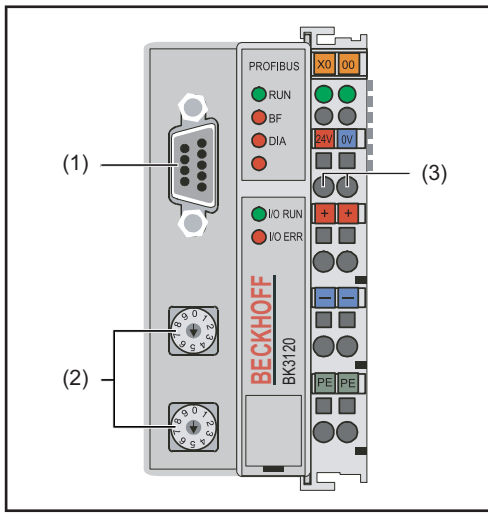

Éléments du coupleur de bus de terrain

- (1) Prise de connexion Profibus
- (2) Sélecteur d'adresse
- (3) Connecteurs pour l'alimentation électrique externe

#### **IMPORTANT!**

L'alimentation électrique externe ne doit pas provenir de la source de courant. Pour l'alimentation électrique externe, utiliser le robot ou la commande.

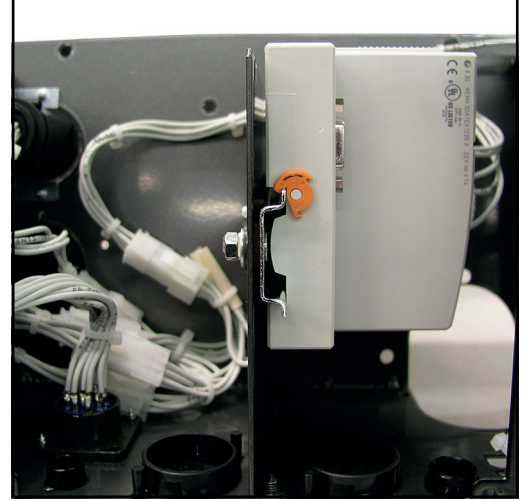

Coupleur de bus de terrain monté sur un profilé chapeau isolé

#### **IMPORTANT!**

#### Pour le montage du copleur de bus de terrain, utiliser exclusivement des profilés chapeau "isolés".

Vérifier que le profilé chapeau n'a aucun contact électrique avec la terre de l'appareil de soudage.

- 1. Retirer l'anti-traction et faire passer lecâble
- 2. Installer le câble au moyen des attache-câbles sur l'anti-traction
- 3. Raccorder l'alimentation électrique externe du robot ou de la commande au coupleur de bus de terrain
- 4. Raccorder le câble de données Profibus à la prise de connexion Profibus
- 5. Installer l'anti-traction

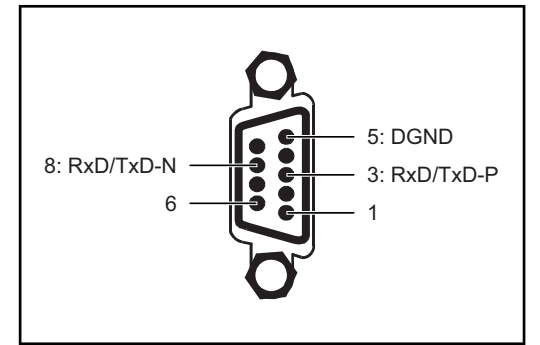

Plan de connexion Profibus

#### **REMARQUE!**

Possibilité de perturbation de la communication des données en raison d'un défaut de liaison blindée.

Veiller à ce que le blindage du câble soit bien connecté dans la prise aux deux extrémités.

#### **IMPORTANT!**

Avant la mise en service, vérifier si le blindage du côté du robot est bien relié à la terre du robot.

Pour les systèmes comprenant plus de deux sources de courant, brancher les sources de courant en parallèle.

#### **REMARQUE!**

Mettre en place des résistances aux extrémités du câble de bus de terrain, afin d'éviter les réflexions et les problèmes de transmission qui y sont liés.

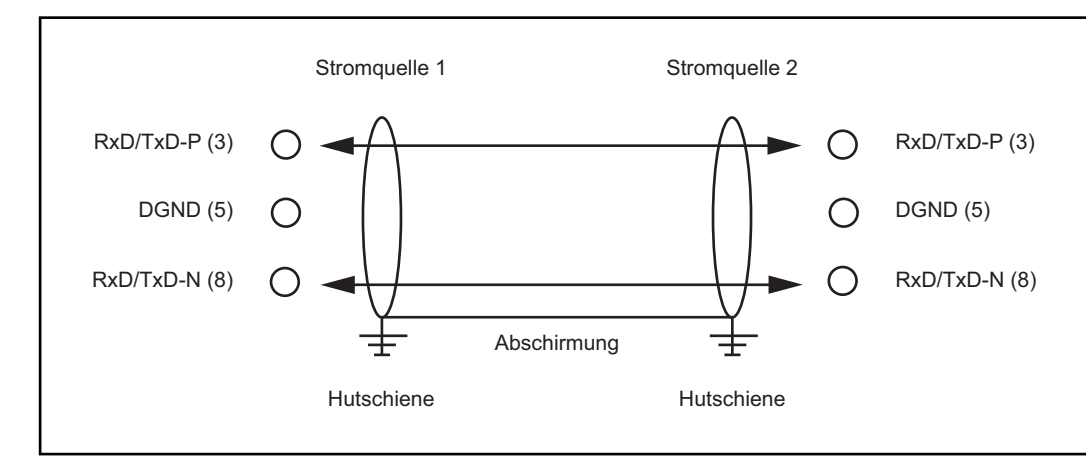

Plan de connexion Profibus

# ConfigurationRégler l'adresse de l'esclave au moyen des deux sélecteurs.adresse esclaveRéglage par défaut = 11Toutes les adresses sont autorisées, chaque adresse doit apparaître une seule fois sur le<br/>réseau.

- 1. Mettre le Profibus hors service
- 2. Mettre le commutateur sur la position souhaitée au moyen d'un tournevis
  - Le commutateur supérieur est un multiplicateur par un
  - Le commutateur inférieur est un multiplicateur par dix

#### **IMPORTANT!**

Veiller à ce que les commutateurs s'enclenchent correctement.

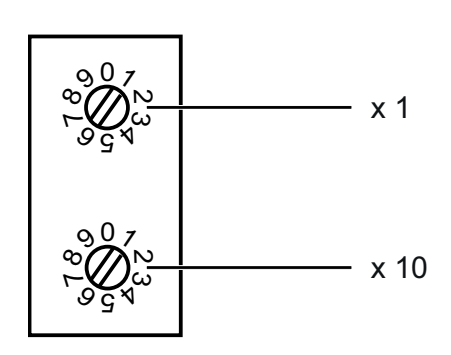

Exemple

Régler l'adresse 34 :

- Sélecteur supérieur S521 : 4
- Sélecteur inférieur S520 : 3

### Propriétés de la transmission de données

| Technique de<br>transmission | <b>Topologie du réseau</b><br>Bus linéaire, fermeture active de bus aux deux extrémités, câbles de dérivation possibles                                                                                                    |                                                                               |  |  |
|------------------------------|----------------------------------------------------------------------------------------------------|-------------------------------------------------------------------------------|--|--|
| N3 403                       | <b>Medium</b><br>Câble blindé torsadé, le blindage doit être exécuté.                                                                                                    |                                                                               |  |  |
|                              | <ul> <li>Nombre de stations</li> <li>32 stations dans chaque segment sans répéteur. Avec répéteurs, peut être augmenté jusqu'à 127.</li> <li>Longueur max. du bus sans répéteur</li> <li>100 m pour 12 MBit/s câble A : 200 m pour 1500 KBit/s, jusqu'à 1,2 km pour 93,75 KBit/s</li> <li>Longueur max. du bus avec répéteur</li> <li>Au moyen d'un répéteur de circuit (répéteur), la longueur maximum du bus peut être augmentée jusqu'à un périmètre de 10 km. Le nombre de répéteurs possibles est d'au moins 3 et peut monter jusqu'à 10 en fonction du fabricant.</li> <li>Vitesse de transmission</li> <li>9,6 ; 19,2 : 93,75 ; 187,5 ; 500 ; 1500 KBit/s, jusqu'à 12 MBit/s réglée automatiquement</li> <li>Connecteur</li> <li>Connecteur 9 broches D-Sub</li> </ul> |                                                                               |  |  |
|                              |                                                                                                    |                                                                               |  |  |
|                              |                                                                                                    |                                                                               |  |  |
|                              |                                                                                                    |                                                                               |  |  |
|                              |                                                                                                    |                                                                               |  |  |
|                              | Bande passante de données de proc<br>Profibus (4,100,231,4,100,233)<br>Twin Profibus (4,100,403)                                                                                                    | essus<br>112 Bit (configuration standard)<br>176 Bit (configuration standard) |  |  |
|                              | Format de données de processus<br>Motorola                                                                                                    |                                                                               |  |  |
|                              |                                                                                                    |                                                                               |  |  |
| Réseaux LWL                  | <b>Topologie du réseau</b><br>Subring                                                                                                    |                                                                               |  |  |
|                              | <b>Medium</b><br>APF (plastique) - fibres (Z1101)                                                                                                    |                                                                               |  |  |
|                              | Longueur min. / max. entre deux stat                                                                                                    | ions                                                                          |  |  |

| Coordinateur - Station :               | Lmin = 1m               | Lmax = 34m     |                |  |  |  |
|----------------------------------------|-------------------------|----------------|----------------|--|--|--|
| Station - Station :                    | Lmin = 1m               | Lmax = 25m     |                |  |  |  |
| Station - Coordinateur :               | Lmin = 0m               | Lmax = 46m     |                |  |  |  |
| Nombre de stations                     |                         |                |                |  |  |  |
| 93,75 kBaud: 13                        | 187,5 kBaud: 12         | 500 kBaud: 12  | 1500 kBaud: 10 |  |  |  |
| Vitesse de transmissie                 | Vitesse de transmission |                |                |  |  |  |
| 93,75                                  | 187,5                   | 500            | 1500 KBit/s    |  |  |  |
| Position du commutat                   | teur                    |                |                |  |  |  |
| S1 = 0, S2 = 0                         | S1 = 0, S2 = 0          | S1 = 0, S2 = 0 | S1 = 0, S2 = 0 |  |  |  |
| Connexion bus<br>2 x HP Simplex        |                         |                |                |  |  |  |
| Bande passante de données de processus |                         |                |                |  |  |  |
| Profibus LWL (4,100,23                 | 32)                     | 112 Bit        |                |  |  |  |

### Diagnostic d'erreur, élimination de l'erreur

#### Généralités

#### **ATTENTION** !

Risque de dommages matériels lors de la déconnexion ou de la connexion des branchements des bornes du bus sous tension.

Avant la déconnexion ou la connexion des branchements des bornes du bus, débrancher le secteur.

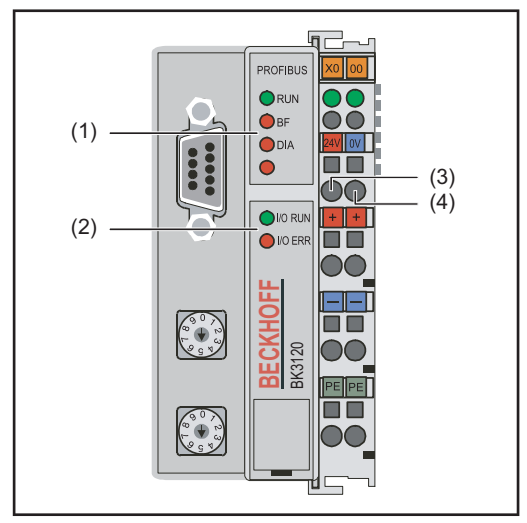

- (1) Voyants DEL d'état de service
- (2) Voyants DEL de statut du bus
- (3) DEL gauche ... indique l'alimentation du coupleur de bus de terrain
- (4) DEL droite ... indique l'alimentation des contacts d'alimentation

Si une erreur se produit, les voyants DEL de statut du bus et d'état de service signalent le type d'erreur et l'endroit où elle s'est produite.

Code de clignotement

#### **IMPORTANT!**

Après élimination de l'erreur, dans de nombreux cas, la séquence de clignotement ne se termine pas au niveau du coupleur de bus de terrain.

Redémarrer en éteignant et en rallumant l'alimentation électrique ou en réinitialisant le logiciel du coupleur de bus de terrain.

Voyants DEL d'état de service

Les voyants DEL d'état de service indique la communication locale entre le coupleur de bus de terrain et les bornes du bus de terrain. La DEL verte s'allume si le fonctionnement est normal. La DEL rouge clignote avec deux fréquences différentes si une erreur de bus se produit.

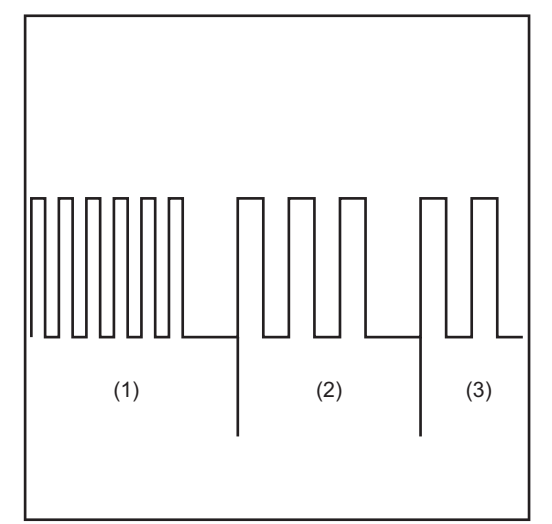

- (5) Clignotement rapide : Démarrage du code d'erreur
- (6) Première impulsion lente : Type d'erreur
- (7) Deuxième impulsion lente : Emplacement de l'erreur

#### **IMPORTANT!**

Le nombre d'impulsions indique la position de la dernière borne du bus de terrain avant la survenue de l'erreur. Les bornes passives du bus de terrain (par exemple bornes d'alimentation) ne sont pas incluses dans ce nombre.

Code de clignotement

| Code<br>d'erreur                             | Explication de l'erreur | Cause                                                                         | Remède                                                                                                    |
|----------------------------------------------|-------------------------|-------------------------------------------------------------------------------|----------------------------------------------------------------------------------------------------|
| Clignote-<br>ment immo-<br>bile<br>permanent | 0 impulsions            | Problèmes de compatibilité<br>électromagnétique (CEM)                         | Contrôler l'alimentation élec-<br>trique afin de détecter les<br>pics de soustension ou de<br>surtension                                                                                                    |
|                                              |                         |                                                                               | Appliquer les mesures rela-<br>tives à la compatibilité élec-<br>tromagnétique                                                                                                    |
|                                              |                         |                                                                               | En cas d'erreur de bus de<br>bornes, l'erreur peut être lo-<br>calisée en redémarrant<br>(éteindre et rallumer) le<br>coupleur de bus de terrain.                                                                                  |
| 1 impulsion                                  | 0 impulsions            | Erreur du total de contrôle<br>EEPROM                                         | Mettre le réglage usine avec le KS2000                                                                                                    |
|                                              | 1 impulsion             | Dépassement Inline-Code-<br>Buffer Trop d'entrées dans le<br>tableau          | Brancher moins de bornes                                                                                                    |
|                                              | 2 impulsions            | Type de données inconnu                                                       | Exécuter la mise à jour du lo-<br>giciel du coupleur de bus de<br>terrain                                                                                                    |
| 2 impulsions                                 | 0 impulsions            | Configuration programmée<br>Entrée du tableau incorrecte /<br>Coupleur de bus | Vérifier l'exactitude de la<br>configuration programmée                                                                                                    |
|                                              | n impul-<br>sions (n>0) | Comparaison tableau<br>borne(s) incorrecte                                    | Entrée du tableau incorrecte /<br>Coupleur de bus                                                                                                    |
| 3 impulsions                                 | 0 impulsions            | Erreur de commande bus de bornes                                              | Pas de borne branchée, rac-<br>corder les bornes                                                                                                    |
|                                              |                         |                                                                               | Une borne est défectueuse<br>Dédoubler les bornes raccor-<br>dées et vérifier si l'erreur se<br>produit également avec les<br>bornes restantes. Répéter la<br>procédure jusqu'à ce que la<br>borne défectueuse soit dé-<br>tectée. |

| Code<br>d'erreur | Explication de l'erreur | Cause                                                                                                    | Remède                                                                                                    |
|------------------|-------------------------|----------------------------------------------------------------------------------------------------|----------------------------------------------------------------------------------------------------|
| 4 impulsions     | 0 impulsions            | Erreur de données bus de<br>bornes                                                                                                | Prüfen, ob die n+1 Klemme<br>richtig gesteckt ist, gegebe-<br>nenfalls tauschen                                                                                                    |
| _                | n impulsions            | Interruption derrière les<br>bornes (0 : coupleur)                                                                                | Vérifier si la borne terminale<br>KL9010 est branchée                                                                                                    |
| 5 impulsions     | n impulsions            | Erreur bus de bornes lors de la communication de registre avec les bornes                                                         | Remplacer les bornes                                                                                                    |
| 9 impulsions     | 0 impulsions            | Erreur du total de contrôle<br>dans Programmflash.                                                                                | Mettre le réglage usine avec le KS 2000                                                                                                    |
|                  | n impulsions            | La borne de bus n ne corres-<br>pond pas à la configuration<br>qui existait au moment du ré-<br>glage du projet d'amorçage.       | Mettre le réglage usine avec<br>le KS 2000 pour effacer le<br>projet d'amorçage                                                                                                    |
| 13<br>impulsions | 0 impulsions            | Erreur de commande durée<br>de fonctionnement du bus de<br>bornes                                                                 | Une borne de bus est défec-<br>tueuse. Dédoubler les bornes<br>de bus et vérifier la présence<br>d'erreurs sur les autres<br>bornes de bus. Répéter la<br>procédure jusqu'à ce que la<br>borne de bus défectueuse<br>soit localisée. |
| 14<br>impulsions | n impulsions            | La borne de bus n a un for-<br>mat incorrect                                                                                      | Redémarrer le coupleur ; si<br>l'erreur se reproduit, rempla-<br>cer la borne de bus                                                                                                    |
| 15<br>impulsions | n impulsions            | Le nombre de bornes de bus<br>n'est plus conforme                                                                                 | Redémarrer le coupleur. Si<br>l'erreur se reproduit, mettre le<br>réglage usine avec le KS<br>2000.                                                                                                    |
| 16<br>impulsions | n impulsions            | La longueur des données du<br>bus de bornes (longueur de<br>bit) n'est plus conforme. n =<br>longueur de bit après démar-<br>rage | Redémarrer le coupleur. Si<br>l'erreur se reproduit, mettre le<br>réglage usine avec le KS<br>2000.                                                                                                    |
| 17<br>impulsions | n impulsions            | Le nombre de bornes de bus<br>n'est plus conforme. n =<br>nombre de bornes après dé-<br>marrage                                   | Redémarrer le coupleur. Si<br>l'erreur se reproduit, mettre le<br>réglage usine avec le KS<br>2000.                                                                                                    |
| 18<br>impulsions | n impulsions            | Après réinitialisation, la dési-<br>gnation des bornes de bus<br>n'est plus conforme. n = nu-<br>méro de borne de bus             | Redémarrer le coupleur. Si<br>l'erreur se reproduit, mettre le<br>réglage usine avec le KS<br>2000.                                                                                                    |

#### Voyants DEL de statut du bus de terrain

Les voyants DEL de statut de bus de terrain indiquent les états de service du bus de terrain. Les fonctions du Profibus sont restituées par les DEL "I/O RUN", "BF" et "DIA".

|                                                                                                    | I/O<br>RUN                                                                                             | BF                                                                                                    | DIA                                                     | Cause                                                                                                    | Remède                                                                                                    |  |  |
|----------------------------------------------------------------------------------------------------|----------------------------------------------------------------------------------------------------|----------------------------------------------------------------------------------------------------|---------------------------------------------------------|----------------------------------------------------------------------------------------------------|----------------------------------------------------------------------------------------------------|--|--|
|                                                                                                    | allumé                                                                                                 | éteint                                                                                                    | éteint                                                  | État de service "RUN" Les en-<br>trées sont lues et les sorties<br>émises                                                      | Fonctionnement conforme.<br>Aucun intervention requise.                                                                                                |  |  |
|                                                                                                    | allumé                                                                                                 | allumé                                                                                                    | éteint,<br>clignote                                     | Activité du bus de terrain. L'es-<br>clave n'a pas encore été para-<br>métré                                                   | Démarrer le maître<br>Vérifier les paramètres (don-<br>nées de diagnostic, DEL DIA)<br>Vérifier la configuration (don-<br>nées de diagnostic, DEL DIA) |  |  |
|                                                                                                    |                                                                                                    |                                                                                                    |                                                         | Les erreurs du bus de terrain<br>avec réaction des sorties :<br>- sont à 0<br>- sont maintenues                                | Démarrer le maître<br>Vérifier les paramètres (don-<br>nées de diagnostic, DEL DIA)<br>Vérifier la configuration (don-<br>nées de diagnostic, DEL DIA) |  |  |
|                                                                                                    | éteint                                                                                                 | éteint                                                                                                    | éteint                                                  | Cycle de bus de bornes syn-<br>chrone avec DP-Watchdog<br>hors service, par d'échange de<br>données                            | SPS est sur "Stop". Démarrer<br>SPS                                                                                                    |  |  |
|                                                                                                    | éteint                                                                                                 | allumé                                                                                                    | allumé                                                  | absence d'activité du bus                                                                                                    | Démarrer le maître Vérifier le câble de bus                                                                                                    |  |  |
|                                                                                                    | éteint                                                                                                 | allumé                                                                                                    | éteint,<br>clignote                                     | Erreur du bus, réaction : Le cy-<br>cle du bus de bornes est inter-<br>rompu                                                   | Démarrer le maître<br>Vérifier les paramètres (don-<br>nées de diagnostic, DEL DIA)<br>Vérifier la configuration (don-<br>nées de diagnostic, DEL DIA) |  |  |
| Erreur données<br>de configuration<br>Profibus                                                                                                    | <b>Erreur</b><br>Indicatio<br>ta). Indi<br>Identific                                                   | lors de<br>on d'une<br>cation pa                                                                                   | <b>la monté</b><br>erreur loi<br>ar les DE<br>r code er | <b>e en régime DP</b><br>rs du paramétrage (UserPrmDat<br>L du bus de terrain et les donné<br>reur et explication de l'erreur. | a) ou de la configuration (CfgDa<br>es de diagnostic (Diag-Data).                                                                                      |  |  |
|                                                                                                    | Erreur                                                                                                 | Erreur lors de la vérification des données UserPrmData                                                             |                                                         |                                                                                                    |                                                                                                    |  |  |
| <ul> <li>Code erreur 1</li> <li>bit réservé dans UserPrmData réglé sur une valeur incorrecte</li> <li>ou bien la fonction correspondante au bit dans UserPrmData n'est pa</li> </ul> |                                                                                                    |                                                                                                    |                                                         |                                                                                                    | incorrecte<br>PrmData n'est pas compatible                                                                                                    |  |  |
|                                                                                                    | L'explic<br>du byte                                                                                    | L'explication de l'erreur décrit dans quel byte UserPrmData l'erreur a été détectée (écart<br>du byte erroné + 1). |                                                         |                                                                                                    |                                                                                                    |  |  |
|                                                                                                    | Code erreur 3<br>une configuration de fonctions choisie n'est pas autorisée. Description par explicati |                                                                                                    |                                                         |                                                                                                    |                                                                                                    |  |  |
|                                                                                                    | Explica                                                                                                | ation de                                                                                                    | l'erreur                                                | Description                                                                                                    |                                                                                                    |  |  |

| Explication de l'erreur | Description                                                                                                    |
|-------------------------|----------------------------------------------------------------------------------------------------|
| 1                       | En mode synchrone, le réglage de la réaction sur erreur DP sur "Sorties modifiées" n'est pas autorisé.          |
| 2                       | La liaison DPV1-MSAC-C1 a été activée par le maître, mais aucune liaison DPV1-MSAC_C1 n'est définie             |
| 6                       | Le mode Multi-Configurator n'est pas autorisé lorsque la vé-<br>rification des données CfgData est hors service |
| 8                       | Le mode synchrone ne peut être activé que si au moins un byte de sortie DP est configuré                        |

#### Erreur lors de la vérification des données UserPrmData

| 10 | Le cycle d'entrée optimisé est uniquement possible en mode synchrone                  |
|----|---------------------------------------------------------------------------------------|
| 11 | La longueur du DP-Buffer est supérieure à la taille de la<br>DPRAM dans Profibus-Asic |
| 12 | Le mode Fast-FreeRun ne peut pas être activé en même temps que le mode synchrone      |

#### Erreur lors de la vérification des données CfgData

#### Code erreur 2

un byte n'est pas conforme dans CfgData. L'explication de l'erreur décrit dans quel byte CfgData l'erreur a été détectée (écart du byte erroné + 1).

#### Code erreur 5

La longueur de la sortie numérique (en bytes), calculée à partir des données CfgData, n'est pas conforme. L'explication de l'erreur contient la longueur de byte attendue.

#### Code erreur 6

La longueur de l'entrée numérique (en bytes), calculée à partir des données CfgData, n'est pas conforme. L'explication de l'erreur contient la longueur de byte attendue.

#### Code erreur 7

Indique différentes erreurs lors de la vérification des données CfgData. L'explication de l'erreur décrit l'erreur.

| Explication de l'erreur | Description                                                                                  |
|-------------------------|----------------------------------------------------------------------------------------------|
| 1                       | La longueur des données CfgData reçues n'est pas<br>conforme                                 |
| 2                       | La syntaxe des données CfgData reçues n'est pas<br>conforme                                  |
| 3                       | La longueur des données d'entrée DP, calculée à partir des données CfgData, est trop grande  |
| 4                       | La longueur des données de sortie DP, calculée à partir des données CfgData, est trop grande |

#### Erreur lors de la montée en régime de l'esclave

#### Code erreur 8

La longueur du DP-Buffer est supérieure à la taille de la DP-RAM dans Profibus-Asic L'explication de l'erreur contient la différence (divisée par 8). Désactivation de la communication DP.

#### Code erreur 9

Indique différentes erreurs qui interviennent lors de la montée en régime de l'appareil. L'explication de l'erreur décrit l'erreur.

| Explication de l'erreur | Description                                                                      |
|-------------------------|----------------------------------------------------------------------------------|
| 1                       | La longueur des données d'entrée DP est trop grande (trop de modules connectés)  |
| 2                       | La longueur des données de sortie DP est trop grande (trop de modules connectés) |
| 3                       | La longueur des données CfgData est trop grande (trop de modules connectés)      |

#### **Réaction aux erreurs Profibus**

Une erreur Profibus (panne du maître, retrait de la prise du Profibus, etc.) est détectée par l'extinction du DP-Watchdog (en règle générale dans un délai de 100 ms, si ce maître n'a pas été désactivé) ou par un Timeout du bus (durée de surveillance du taux de bauds réglée sur 10 s).

| Régler la réaction aux d | onnées de so | ortie du coupleur | dans les donn | ées UserPr- |
|--------------------------|--------------|-------------------|---------------|-------------|
| mData :                  |              |                   |               |             |

| Byte | Bit   | Valeur            | Description                                                                                                    |
|------|-------|-------------------|----------------------------------------------------------------------------------------------------|
| 10   | 0 - 1 | 00 <sub>bin</sub> | Réaction aux erreurs Profibus : Le cycle de bus de bornes<br>est abandonné (par défaut, les sorties numériques sont sur<br>0, les sorties complexes vont sur une valeur de remplace-<br>ment projetée) |
| 10   | 0 - 1 | 01 <sub>bin</sub> | Réaction aux erreurs Profibus : Les sorties du bus de<br>bornes sont sur 0                                                                                                    |
| 10   | 0 - 1 | 10 <sub>bin</sub> | Réaction aux erreurs Profibus : Les sorties du bus de<br>bornes restent inchangées                                                                                                    |
|      |       |                   |                                                                                                    |

Codes de service affichés

Vous trouverez une description détaillée des codes de service affichés au chapitre "Diagnostic et élimination des pannes" du mode d'emploi de la source de courant.

### **Description de signal Profibus**

#### Généralités

Les descriptions de signaux suivantes s'appliquent à une interface avec une borne de communication KL 6021

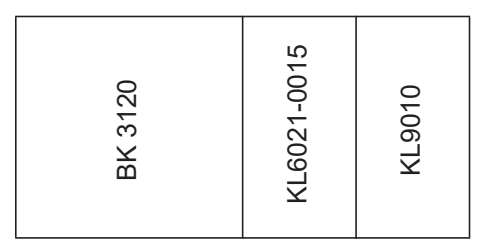

Il existe en plus la possibilité d'intégrer d'autres bornes supplémentaires dans une interface robot. Le nombre est toutefois limité par la taille du boîtier.

#### **IMPORTANT!**

E105 - E112

En cas d'intégration d'autres bornes, le modèle de données du processus est modifié.

| Données de re-<br>production du<br>procédé MIG/ | Entrée<br>Source de courant | Commentaire  | Plage    |
|-------------------------------------------------|-----------------------------|--------------|----------|
| MAG                                             | E01 - E08                   | Inutilisé    |          |
|                                                 | E09 - E16                   | Caractère 1  | 32 - 254 |
|                                                 | E17 - E24                   | Caractère 2  | 32 - 254 |
|                                                 | E25 - E32                   | Caractère 3  | 32 - 254 |
|                                                 | E33 - E40                   | Caractère 4  | 32 - 254 |
|                                                 | E41 - E48                   | Caractère 5  | 32 - 254 |
|                                                 | E49 - E56                   | Caractère 6  | 32 - 254 |
|                                                 | E57 - E64                   | Caractère 7  | 32 - 254 |
|                                                 | E65 - E72                   | Inutilisé    |          |
|                                                 | E73 - E80                   | Caractère 8  | 32 - 254 |
|                                                 | E81 - E88                   | Inutilisé    |          |
|                                                 | E89 - E96                   | Caractère 9  | 32 - 254 |
|                                                 | E97 - E104                  | Caractère 10 | 32 - 254 |

Caractère 11

| Sortie<br>Source de courant | Commentaire | Activité | Plage |
|-----------------------------|-------------|----------|-------|
| A01 - A112                  | Inutilisé   | High     | •     |

32 - 254

### Fichier de base de l'appareil (GSD)

#### Généralités

Pour que la communication puisse se faire entre la commande et le bus de terrain, les données suivantes doivent être saisies au niveau de la commande.

| Données à saisir |                                                                                                    |                                |
|------------------|----------------------------------------------------------------------------------------------------|--------------------------------|
|                  | Type d'appareil de l'appareil DP                                                                                                    |                                |
|                  | Ident_Number                                                                                                    | 0x0BECE                        |
|                  | Identification protocole PROFIBUS-DP<br>Protocol_Ident                                                                                                  | 0                              |
|                  | <b>DP-Slave</b><br>Stations_Type                                                                                                    | 0                              |
|                  | FMS/DP-Appareil mixte<br>FMS-supp                                                                                                    | 1                              |
|                  | <b>15 Byte Données User-Parameter</b><br>User_Prm_Data_Len                                                                                              | 15                             |
|                  | Valeurs par défaut pour User_Prm_Data<br>User_Prm_Data                                                                                                  | 0x00, 0x00, 0x00, 0x00, 0x00,\ |
|                  | <b>Format Motorola</b><br>User_Prm_Data                                                                                                    | 0x00, 0x00, 0x00, 0x00, 0x6B,\ |
|                  | User_Prm_Data                                                                                                    | 0x00, 0x10, 0x00, 0x00, 0x00   |
|                  | <b>Type de bornes</b><br>Module = "KL6121 Structure"                                                                                                    | 0x33, 0x74                     |
|                  | Module final<br>Offset of analog Inputs<br>Offset of analog Outputs<br>Number of analog Inputs<br>Number of analog Outputs<br>Startbit of analog Inputs | 4<br>4<br>5<br>5<br>0          |
|                  | Startbit of analog Outputs<br>Number of Valid / Unvalid Bits analog Inputs<br>Number of Valid / Unvalid Bits analog Outputs                             | 0<br>16<br>16                  |

### **Caractéristiques techniques**

Caractéristiques techniques du coupleur Profibus BK3120

| Alimentation électrique                 | 24 V, -15 % / +20 %                                                       |  |
|-----------------------------------------|---------------------------------------------------------------------------|--|
| Courant d'entrée                        | 70mA + (courant bus de bornes spécial) / 4                                |  |
| Courant d'entrée maximal                | 500 mA                                                                    |  |
| Courant de sortie maximal bus de bornes | 1750 mA                                                                   |  |
| Nombre de bornes de bus                 | 64                                                                        |  |
| Bytes périphériques                     | 128 bytes d'entrée et 128 bytes de sortie                                 |  |
| Interface de configuration              | disponible pour KS2000                                                    |  |
| Taux de bauds                           | jusqu'à 12 MBaud                                                          |  |
| Tension contact alimentation            | 24 V DC / AC                                                              |  |
| Charge électrique contact alimentation  | 10 A                                                                      |  |
| Résistance tension                      | 500 Veff (contact alimentation / tension d'alimentation / bus de terrain) |  |
| Poids typ.                              | 170g                                                                      |  |
| Température de service                  | 0 °C +55 °C                                                               |  |
| Température de stockage                 | -25 °C +85 °C                                                             |  |
| Humidité relative                       | 95 % sans condensation                                                    |  |
| Résistance aux vibrations / aux chocs   | conforme IEC 68-2-6 / IEC 68-2-27                                         |  |
| Résistance CEM Burst / ESD              | conforme EN 50082 (ESD, Burst) /<br>EN50081                               |  |
| Emplacement de montage                  | Indifférent                                                               |  |
| Classe de protection                    | IP20                                                                      |  |

**Circuit diagrams** 

### Circuit diagrams: E-Set Bauteilnummer / Installation Set Component Number (4,100,458)

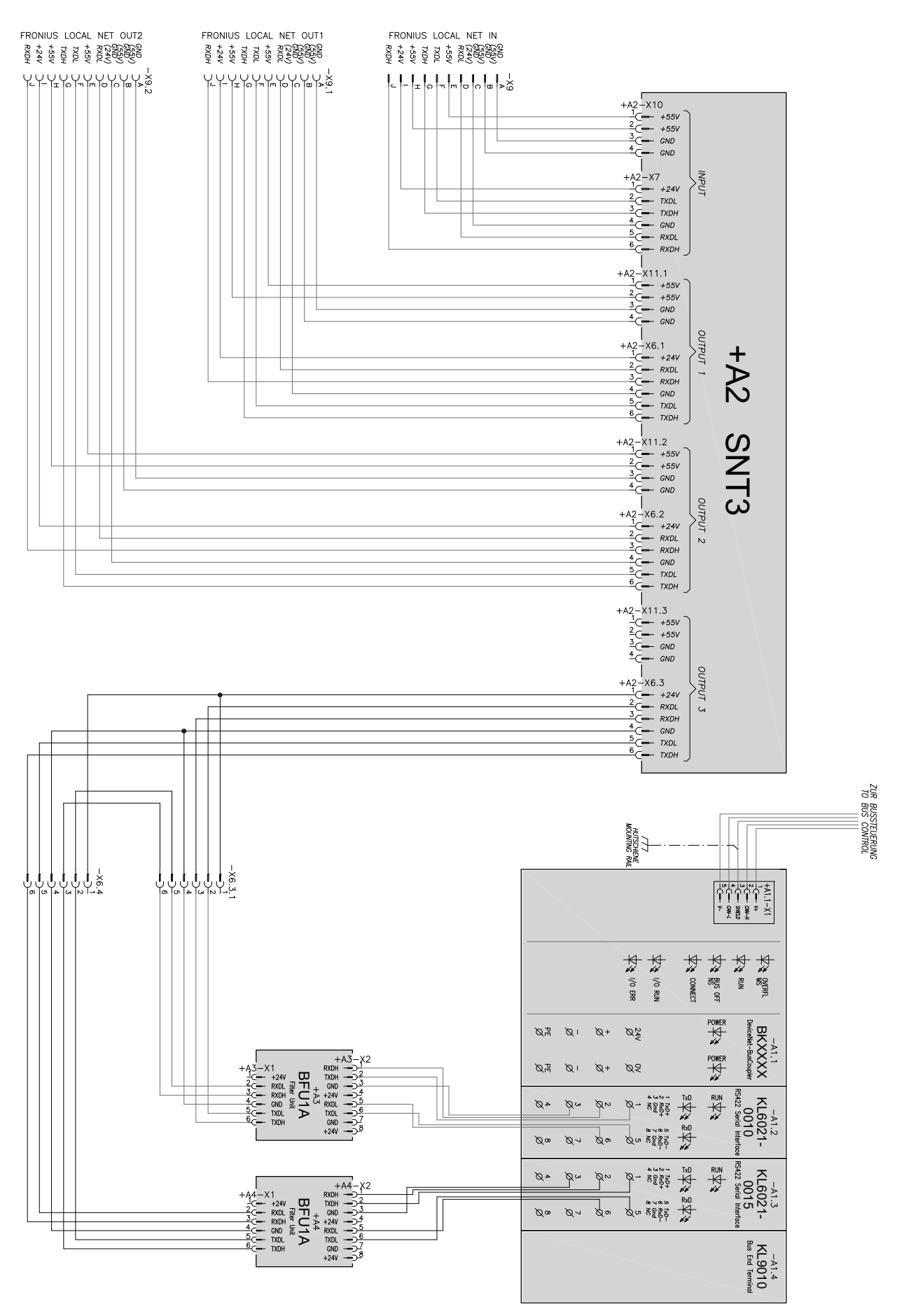

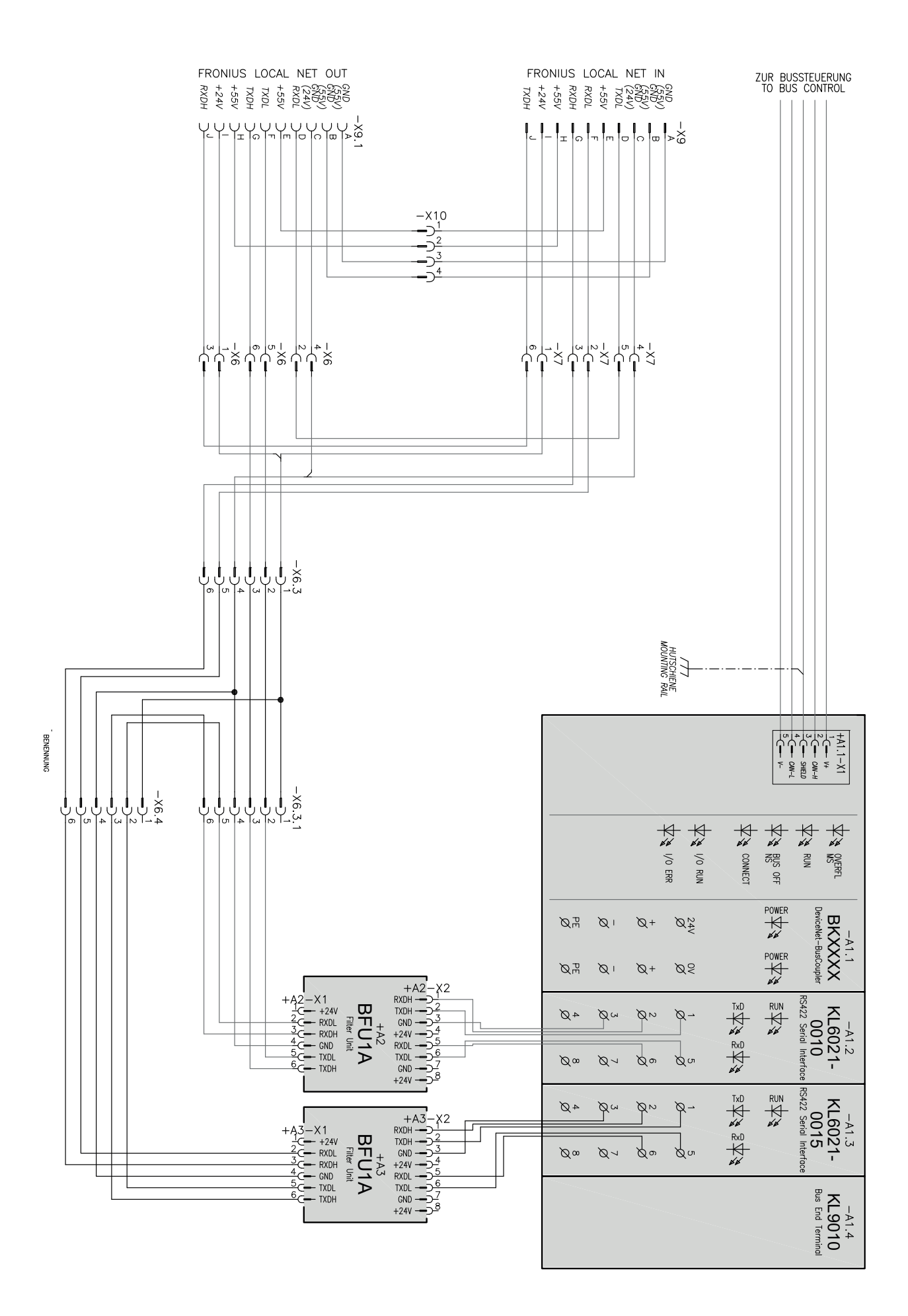

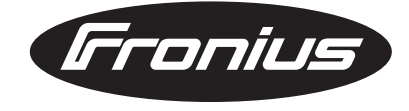

#### FRONIUS INTERNATIONAL GMBH Froniusplatz 1, A-4600 Wels, Austria Tel: +43 (0)7242 241-0, Fax: +43 (0)7242 241-3940 E-Mail: sales@fronius.com www.fronius.com

www.fronius.com/addresses Under http://www.fronius.com/addresses you will find all addresses of our Sales & service partners and Locations